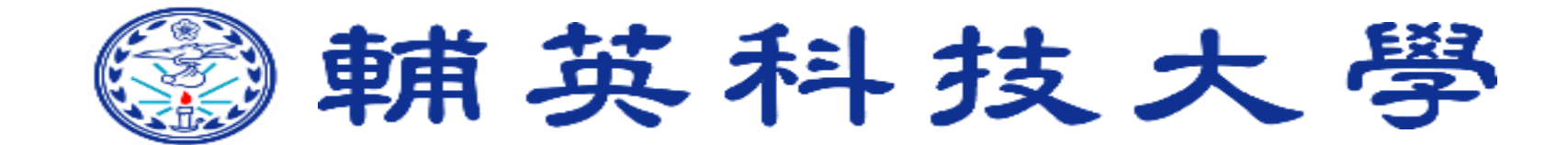

# 多功能智慧教室操作說明

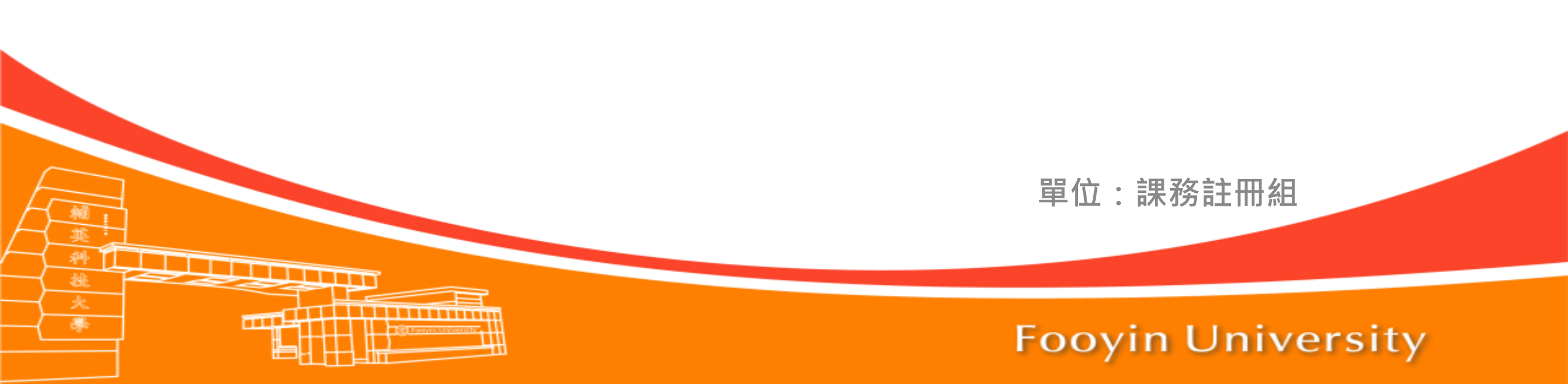

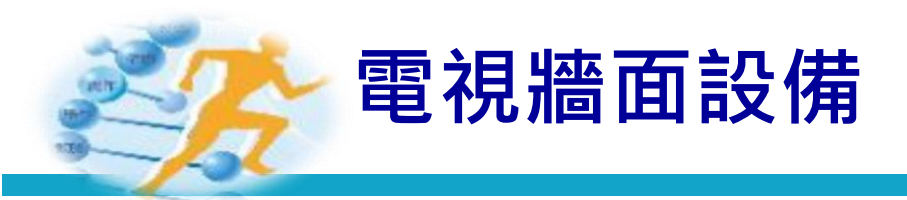

#### 發言追蹤攝影機

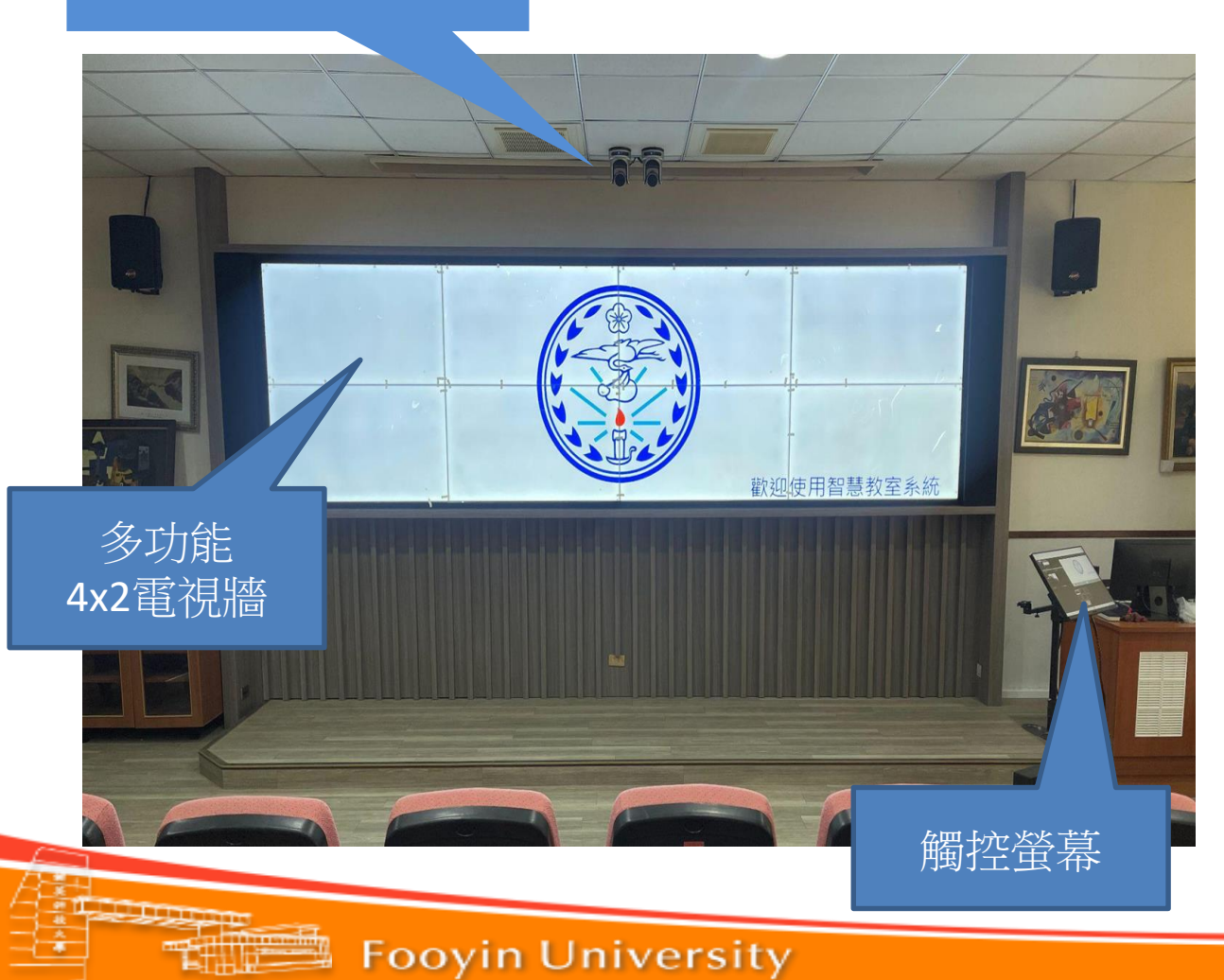

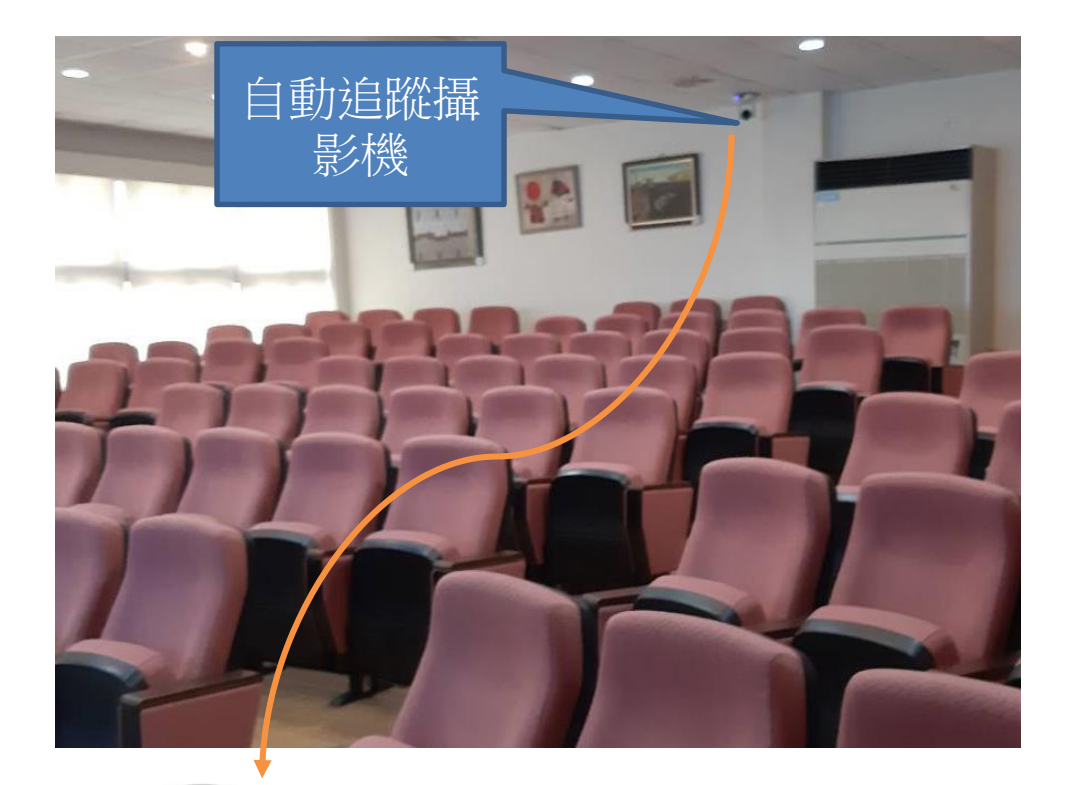

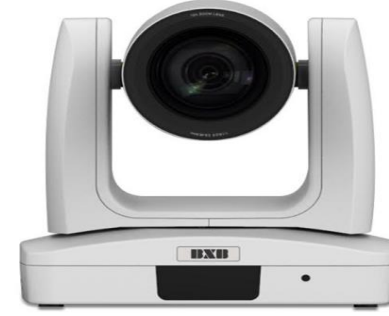

| 顯示     | 狀態     |
|--------|--------|
| 藍色(恆亮) | 正常運作操作 |
| 藍色(閃爍) | 自動追蹤啟動 |

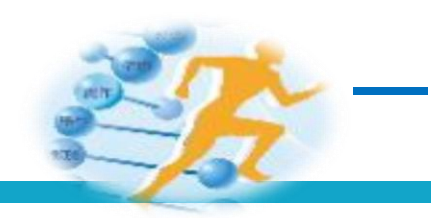

、開啟環控APP

#### 1.打開IPAD點擊圖案(ecs App)進入系統操作

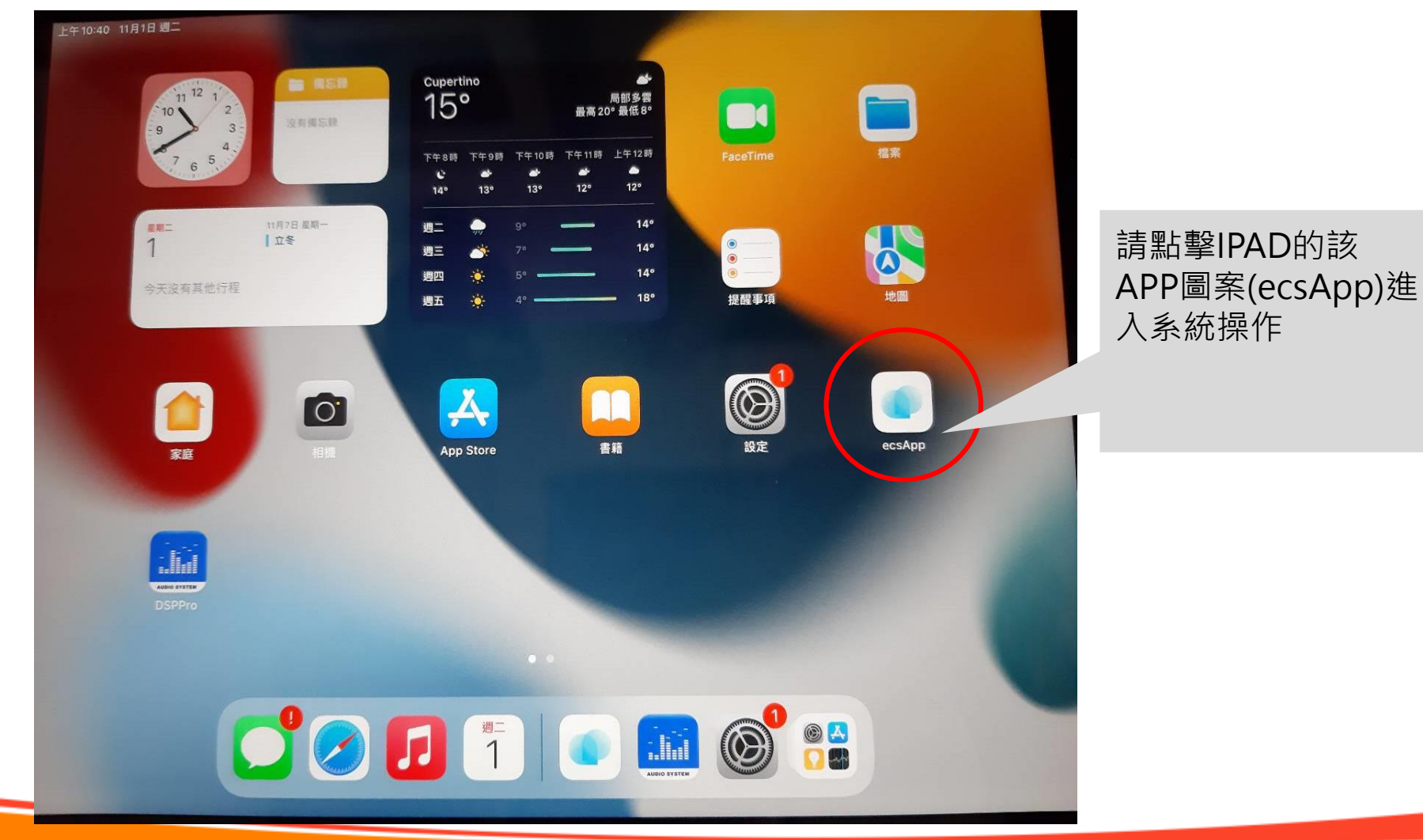

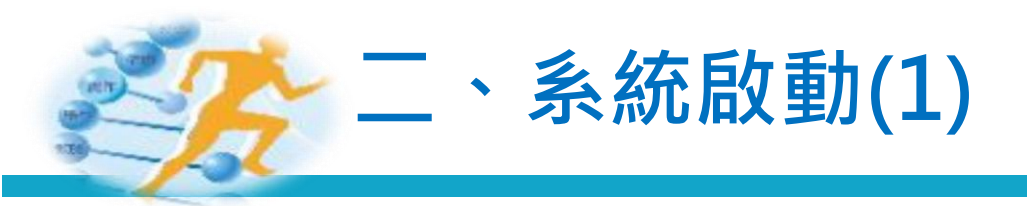

2.點擊『啟動』會跳出是否執行開機的確認視窗,點擊『確定』系統將會開啟。

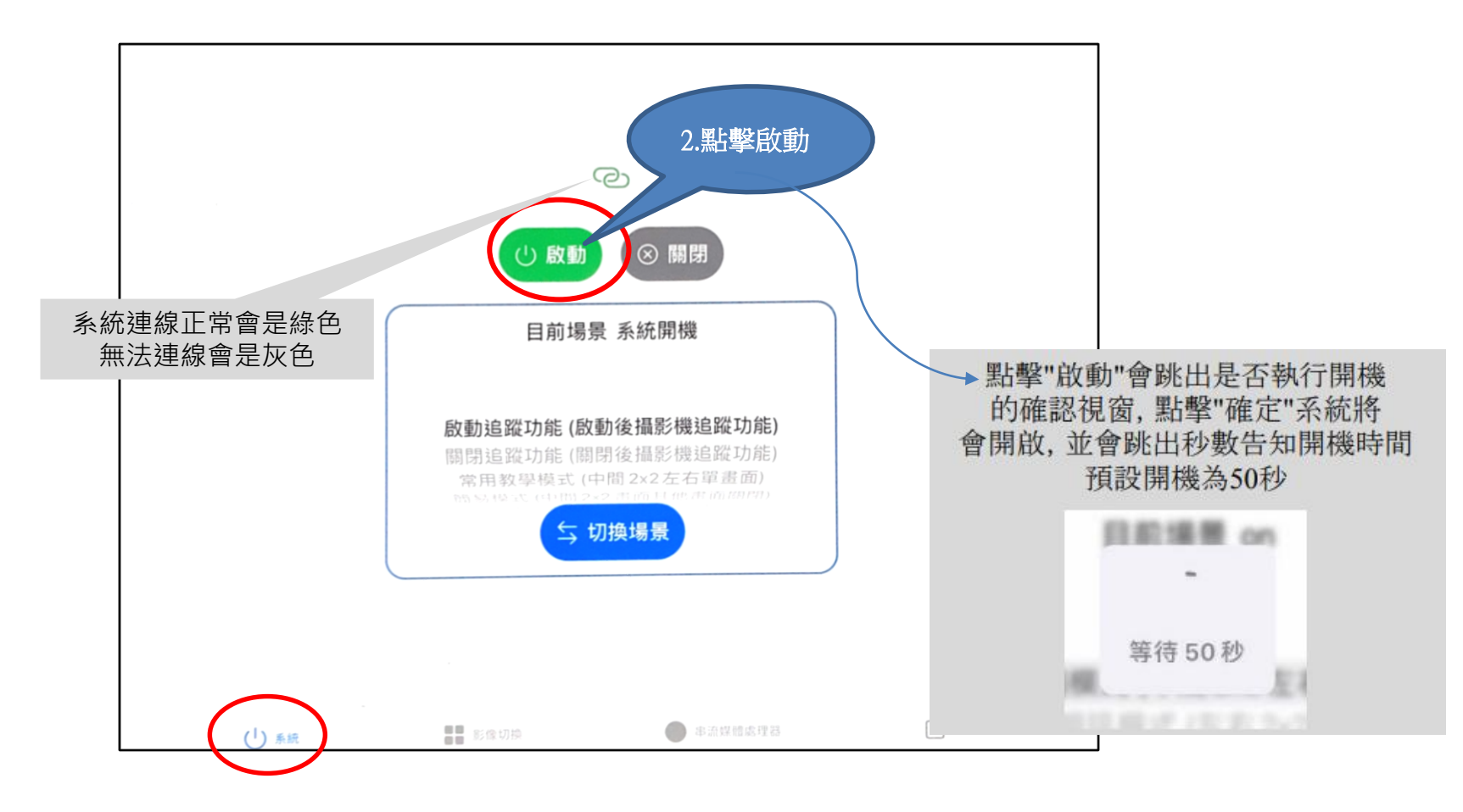

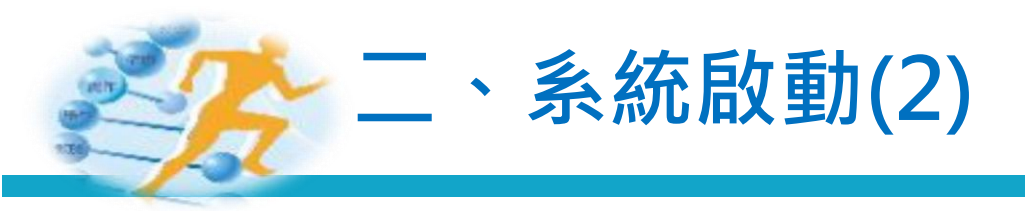

#### 3.輸入帳號:user,密碼:00000

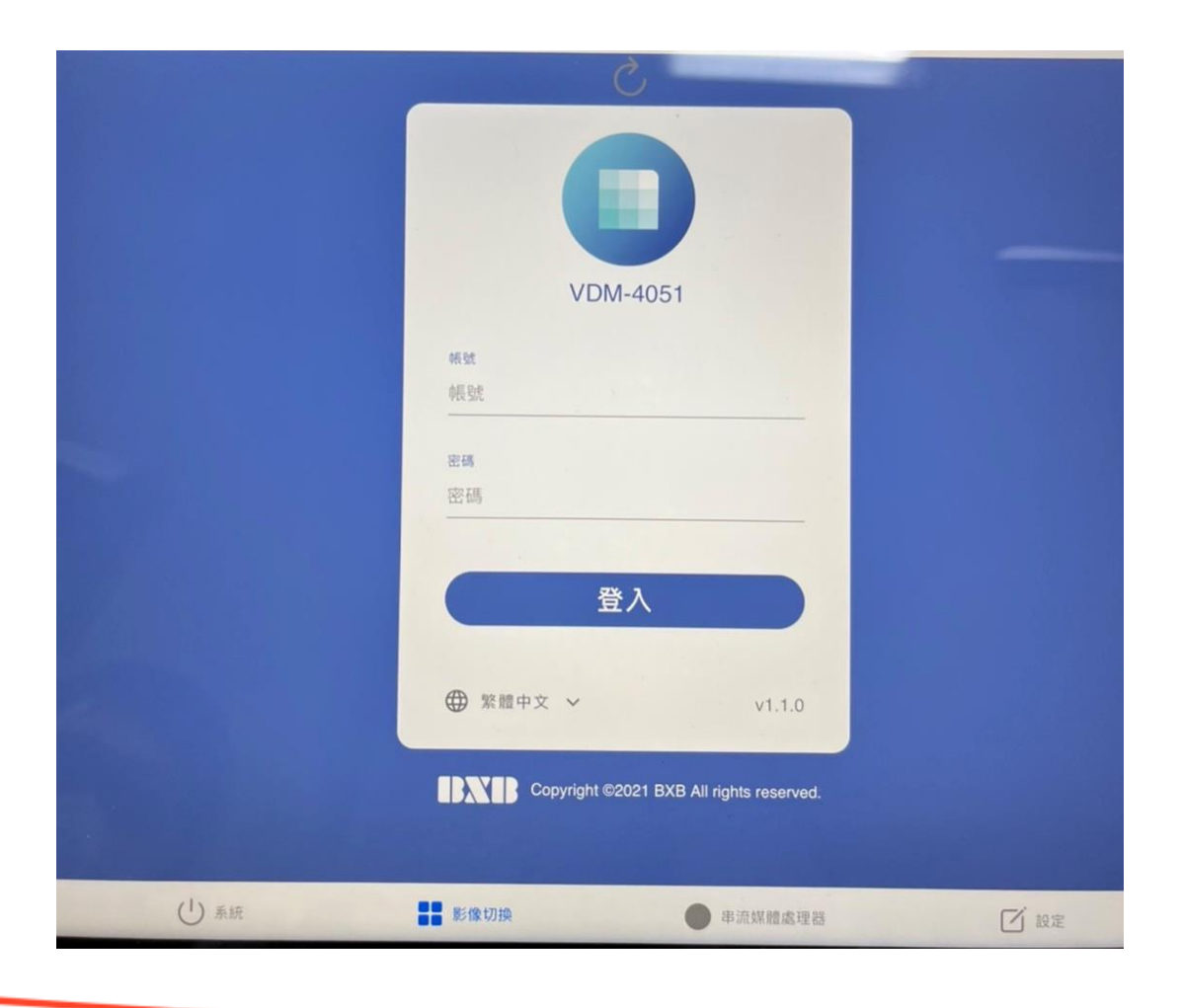

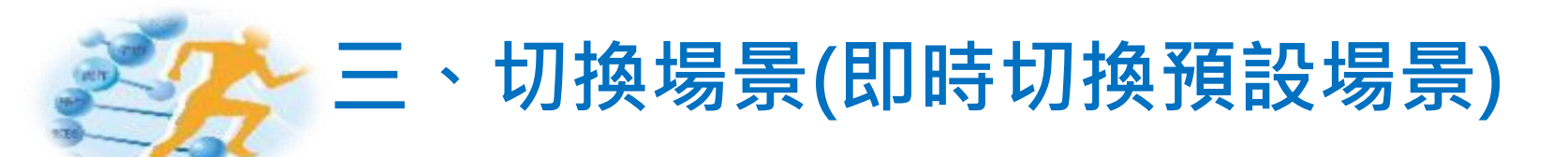

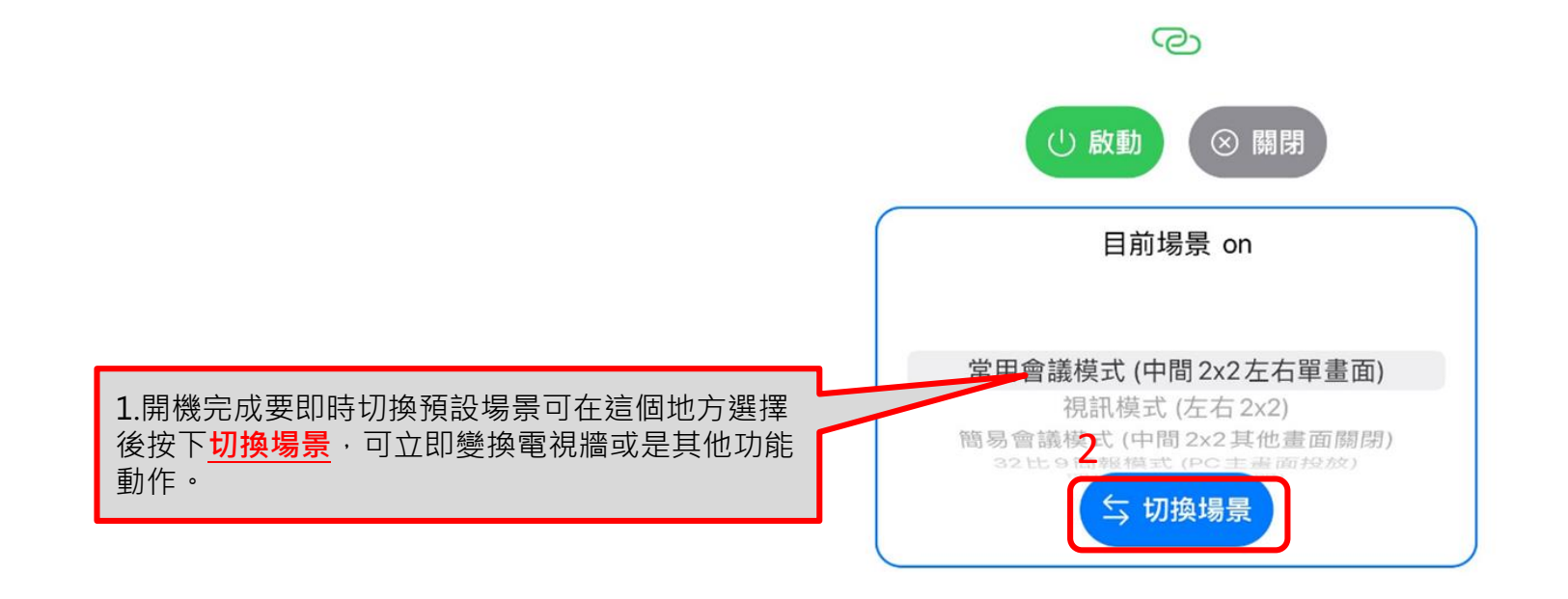

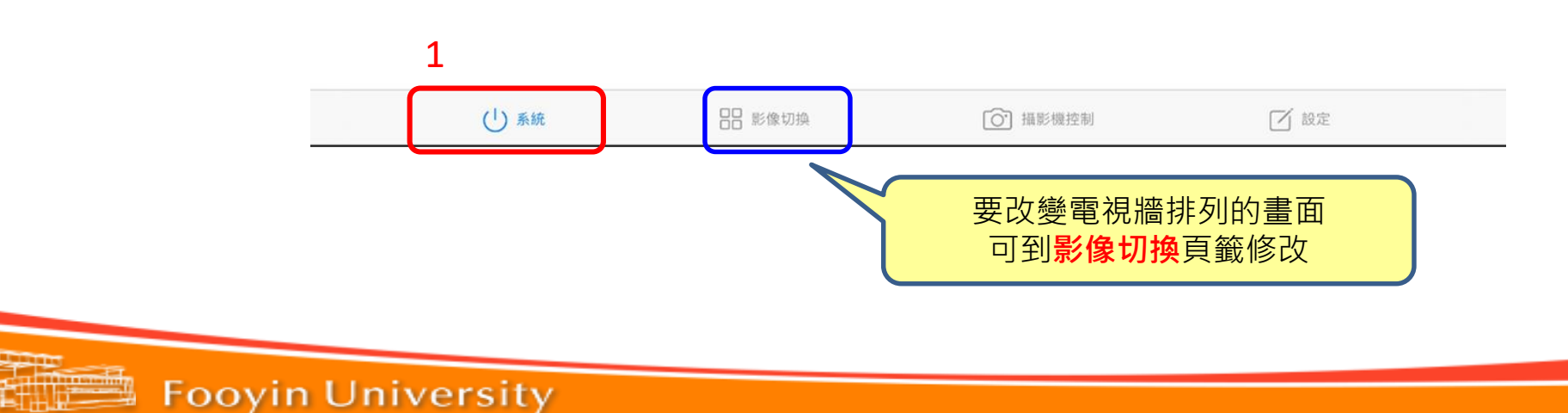

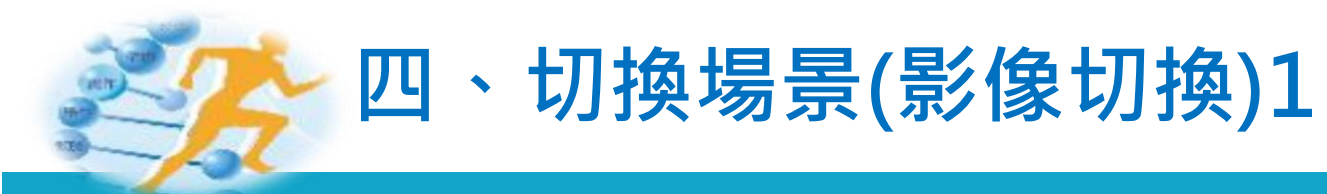

#### ■ 1.點選『影像切換』。2.在『情境』頁面,選擇輸出版型。

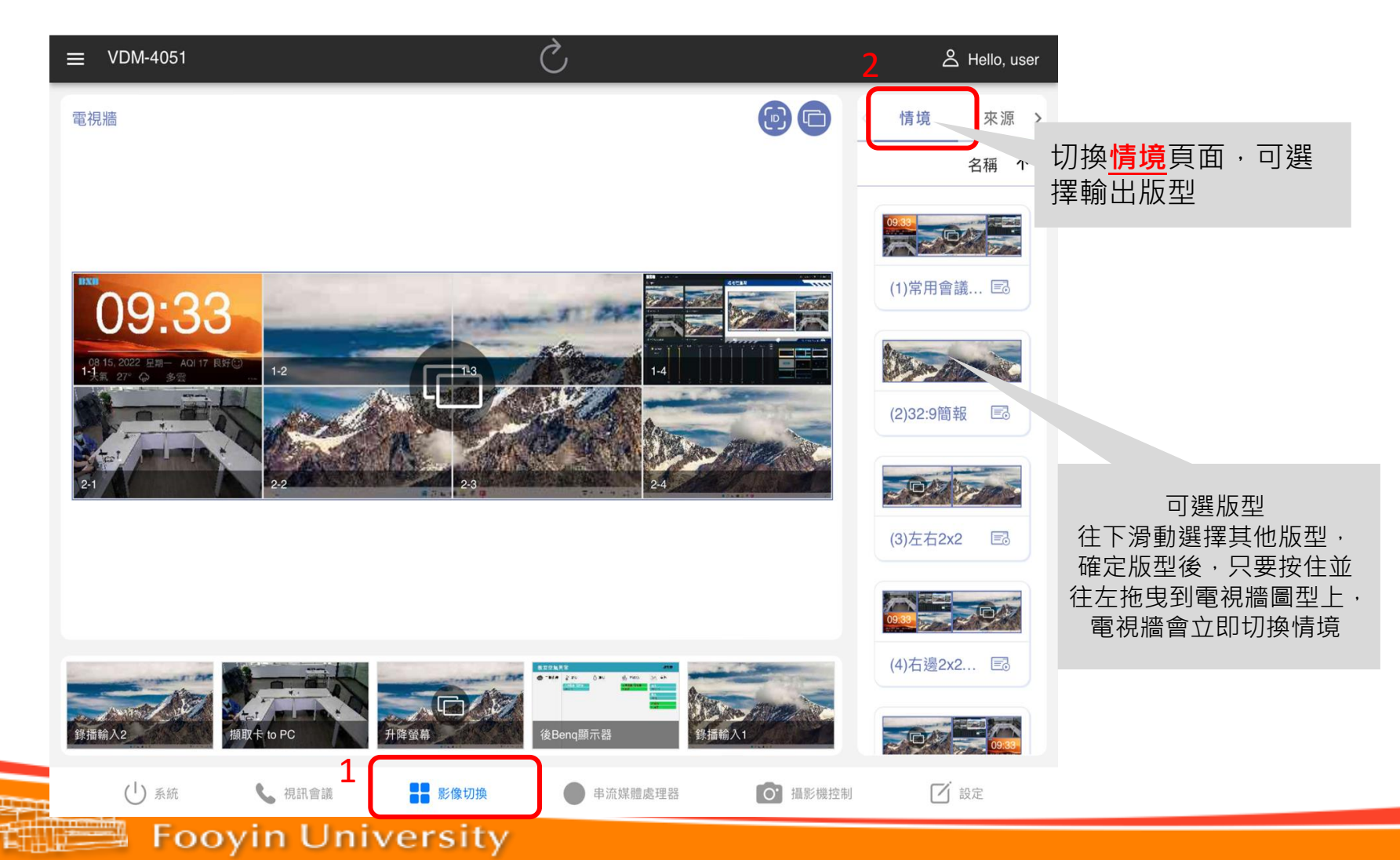

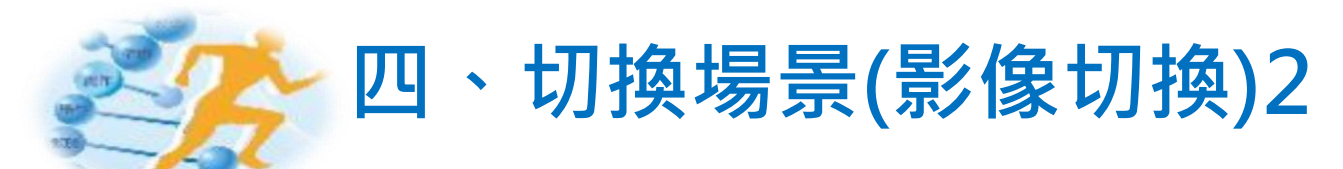

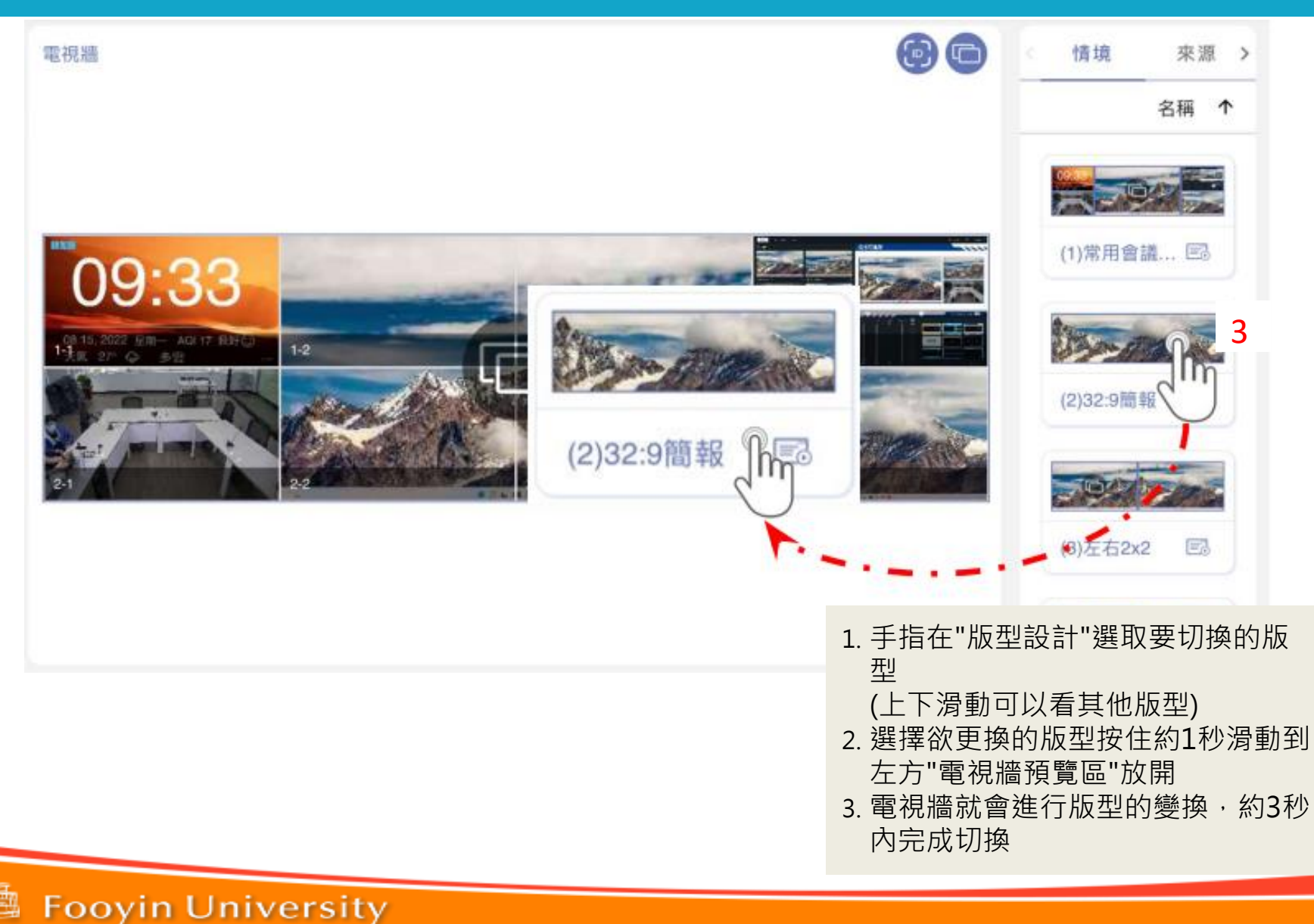

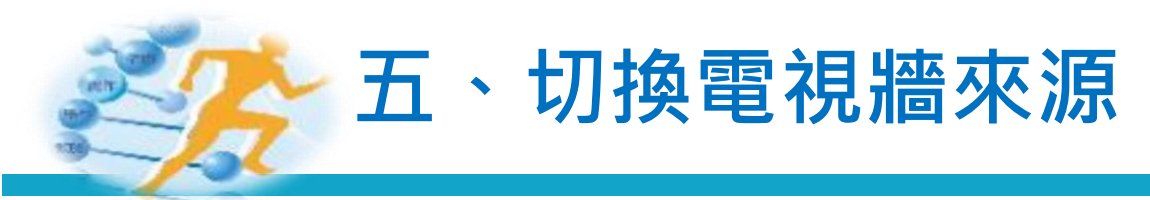

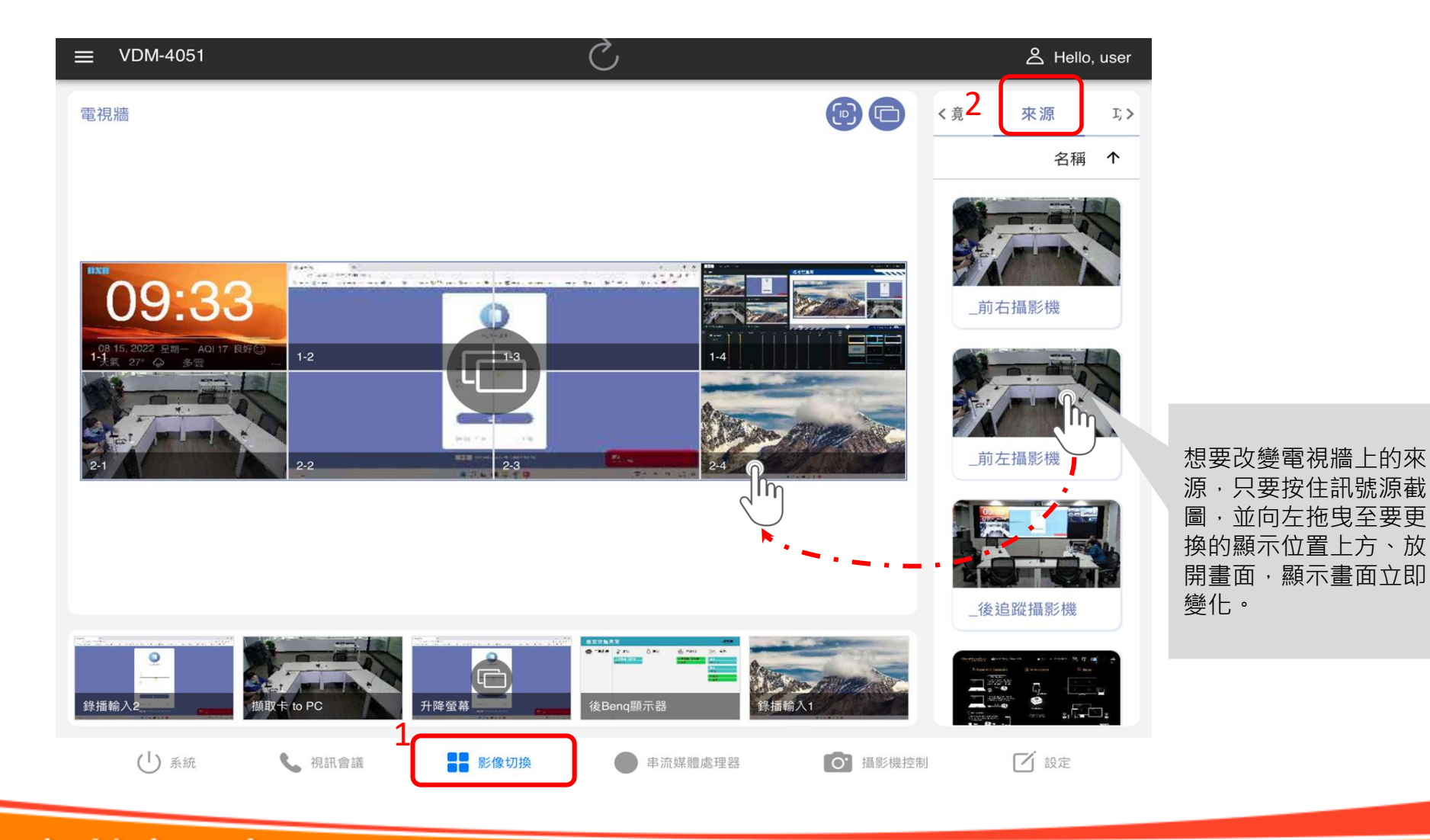

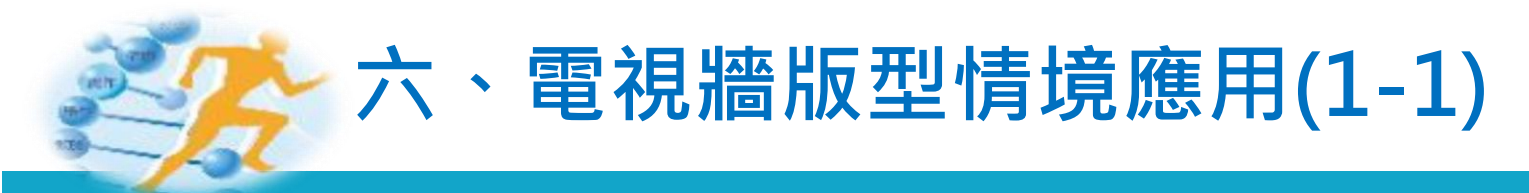

#### ■ (一)常用教學模式(開機預設畫面)

| () 啟動 ⊗ 關閉                                                                                     |  |
|------------------------------------------------------------------------------------------------|--|
| 目前場景 系統開機                                                                                      |  |
| 啟動追蹤功能(啟動後攝影機追蹤功能)<br>關閉追蹤功能(關閉後攝影機追蹤功能)                                                       |  |
| 吊用教学 候式 (中間 2x2 左右里重面)<br>簡易模式 (中間 2x2 重面其他畫面關閉)<br>視訊會議模式 (左右 2x2)<br>32 比 9 隨輕模式 (PC 主書面 投放) |  |
| 与 切换場景                                                                                         |  |

| 後AI      | 釂 | 腦  | 前鏡頭     |
|----------|---|----|---------|
| 無線投<br>影 | 主 | 畫面 | PC<br>副 |

#### (1)常用教學模式

主要控制畫面在中央,可將前後鏡頭或錄播 等電腦畫面呈現在兩旁,方便監控視訊會議 系統使用,或是方便使用者比對相關資料使 用

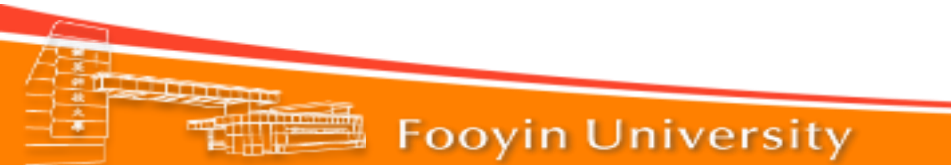

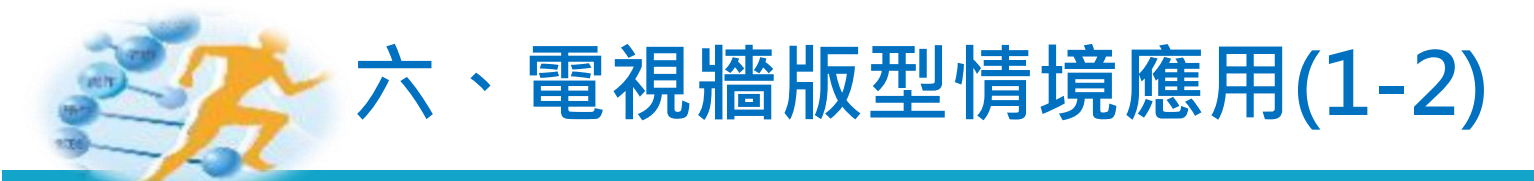

#### ■ (一)常用教學模式(開機預設畫面)

學生發言影像 老師追蹤影像 輔英科技大學 Fooyin University 多功能智慧教室簡報 講桌電腦延伸畫面 無線投影 講桌電腦主畫面

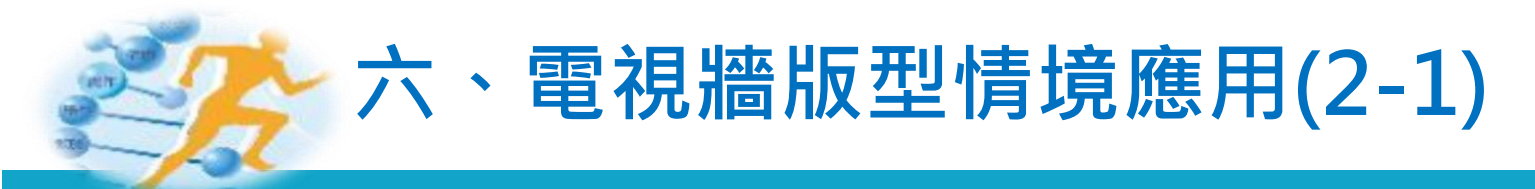

#### ■ (二)簡易模式(中間2X2畫面,其他畫面關閉)

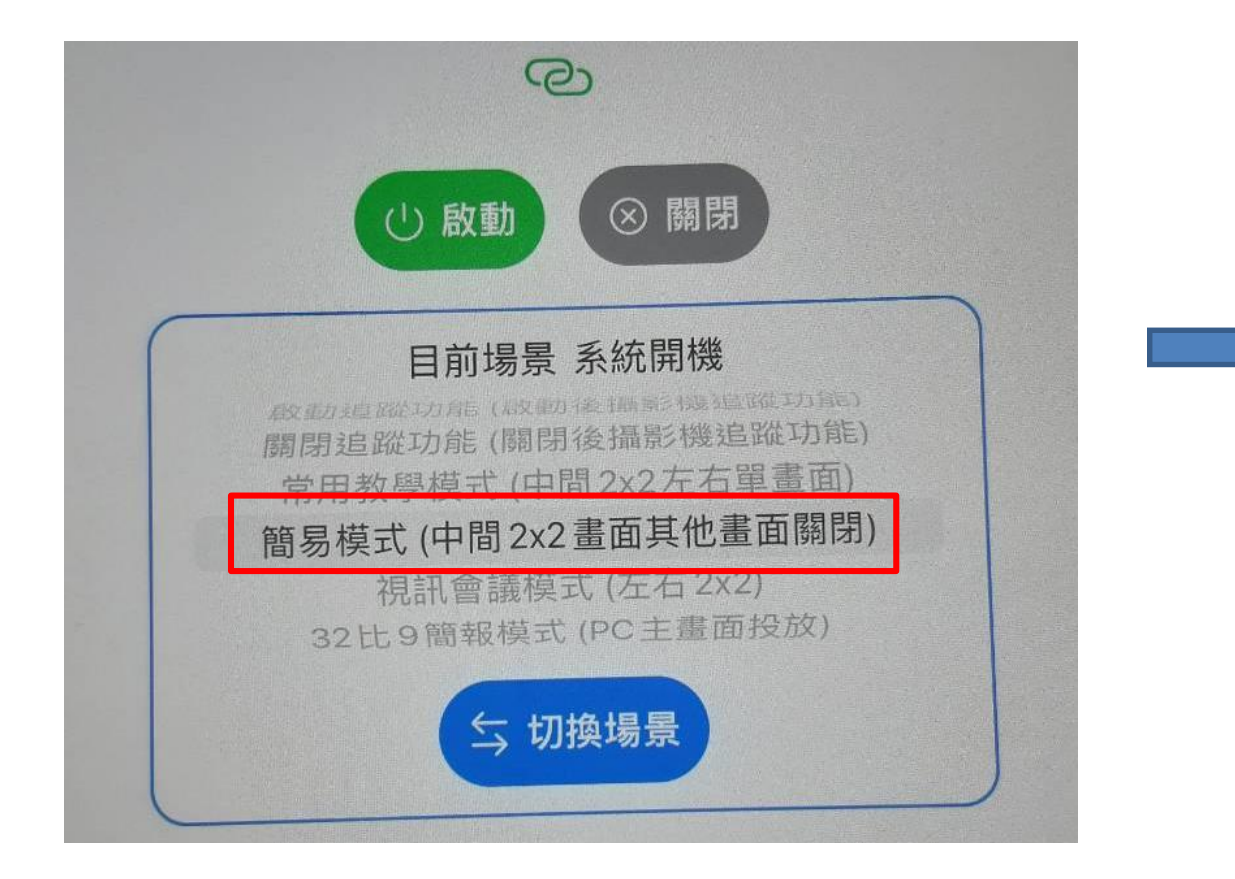

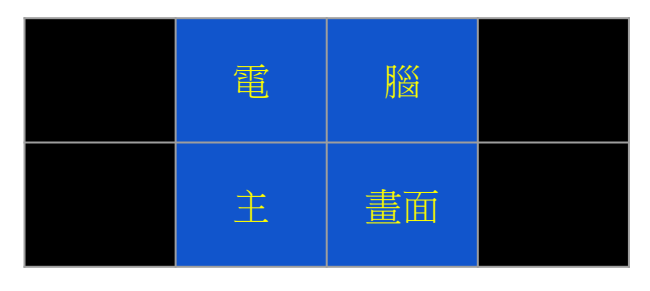

#### (2)簡易模式

如果只有投影畫面需求,可以使用這個 模式,達到系統節能,只是用中間2x2畫 面進行相關資料討論

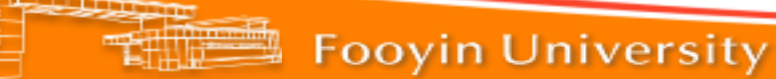

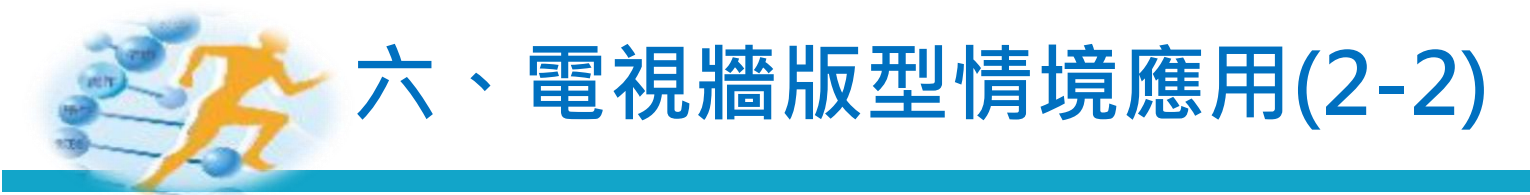

#### ■ (二) 簡易模式(中間2X2畫面·其他畫面關閉)

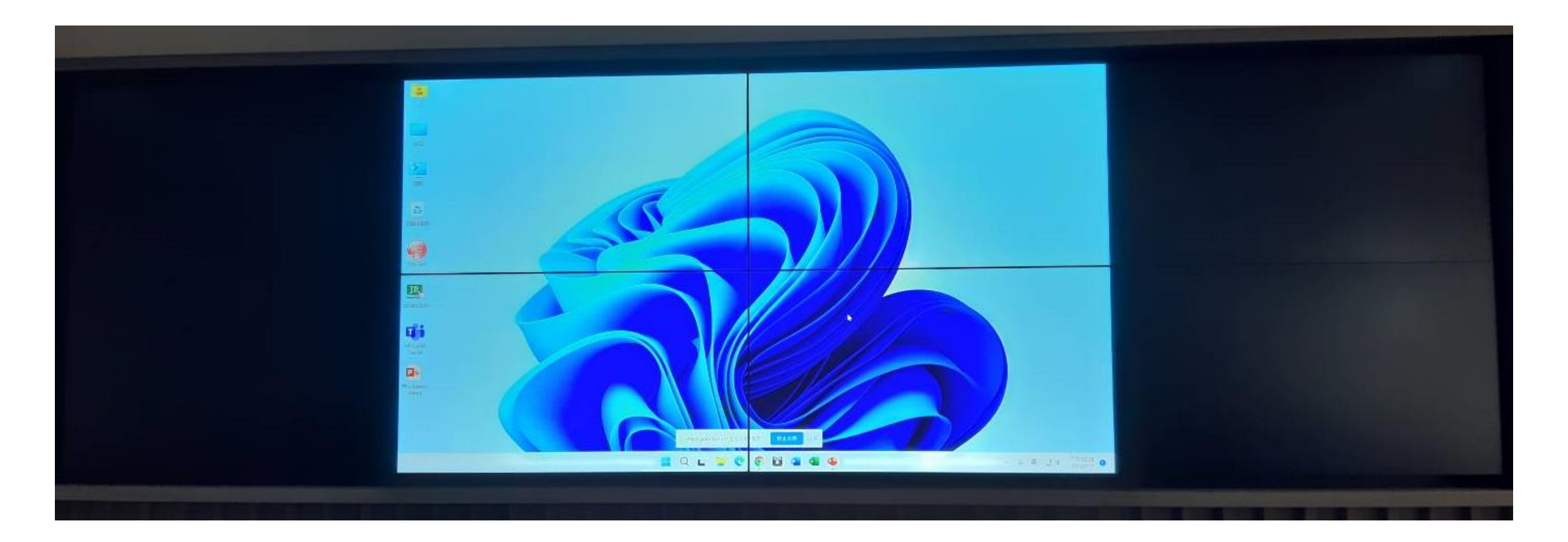

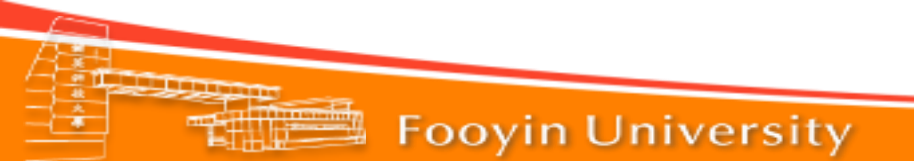

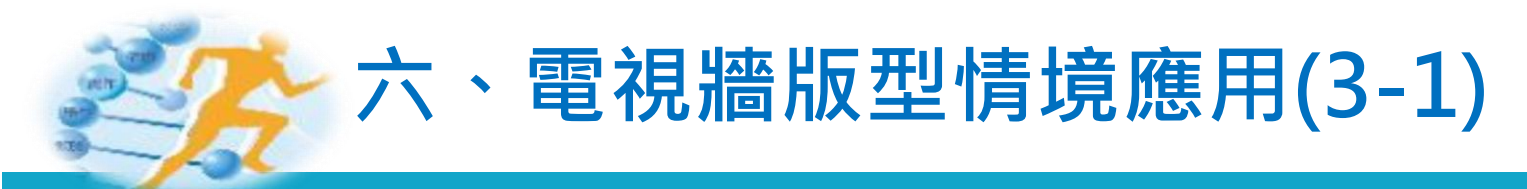

#### ■ (三)視訊會議模式(左右2X2)

| Q                                                                                                    |
|----------------------------------------------------------------------------------------------------|
| ○啟動 ⊗ 開閉                                                                                                    |
| 目前場景系統開機<br>第四次 10年1月月月景系統開機<br>第用教學模式(中間2×2左右單畫面)<br>簡易 <del>模式(中間2×2左右單畫面)</del><br>個易 <del>模式(中間2×2左右單畫面)</del><br>現訊會議模式(左右2×2)<br>32比9間報模式(PC主靈面投放) |
| 与 切換場景                                                                                                    |

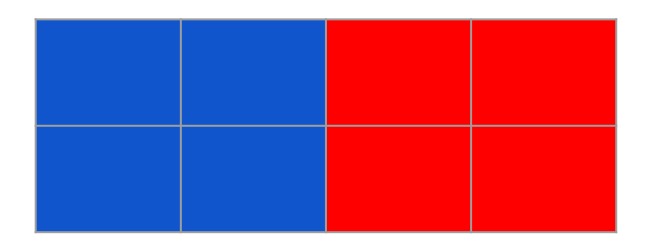

#### (3)視訊會議模式

可以選各自選不同來源 可利用雙畫面進行遠端視訊或是將兩台電腦 來源分開送到兩組電視牆,方便比對相關資 料或者使用視訊會議雙畫面,一邊討論文件 一邊視訊畫面

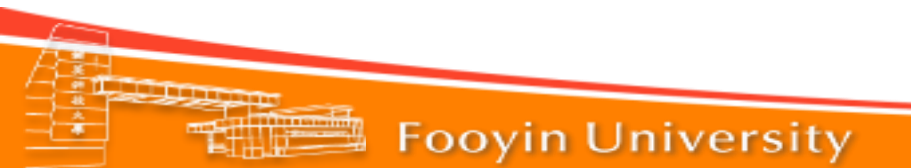

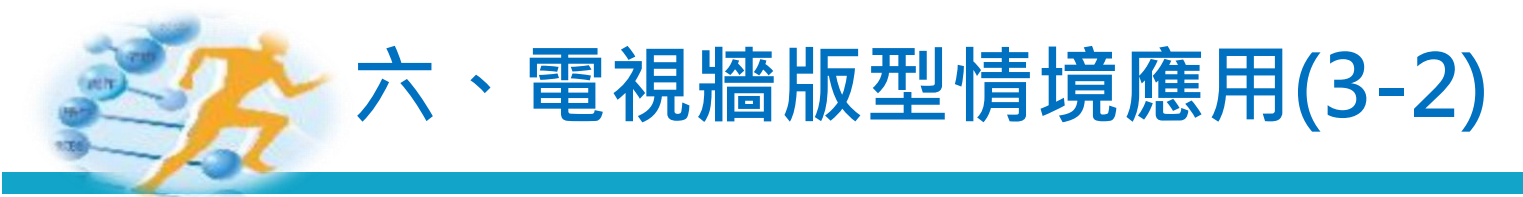

#### ■ (三)視訊會議模式(左右2X2)

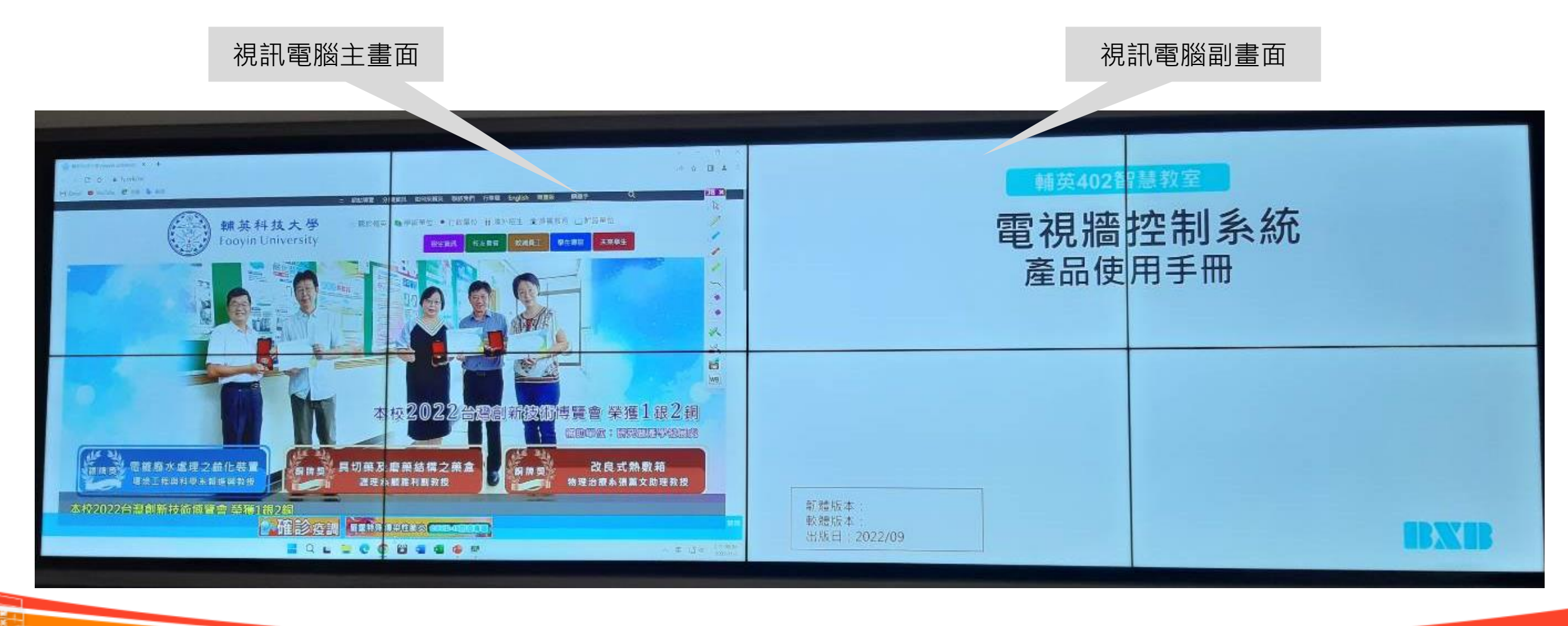

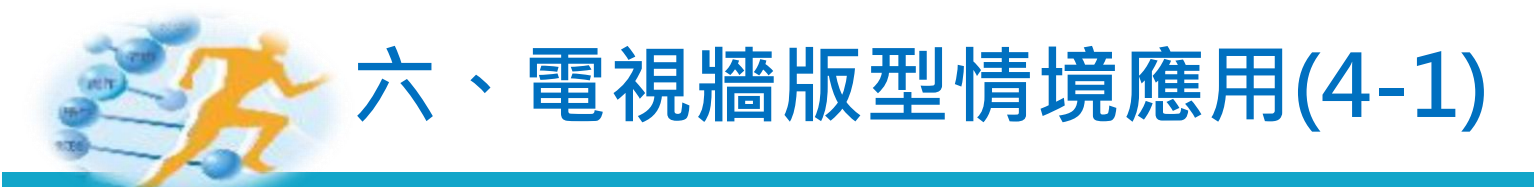

#### ■ (四)32:9簡報模式

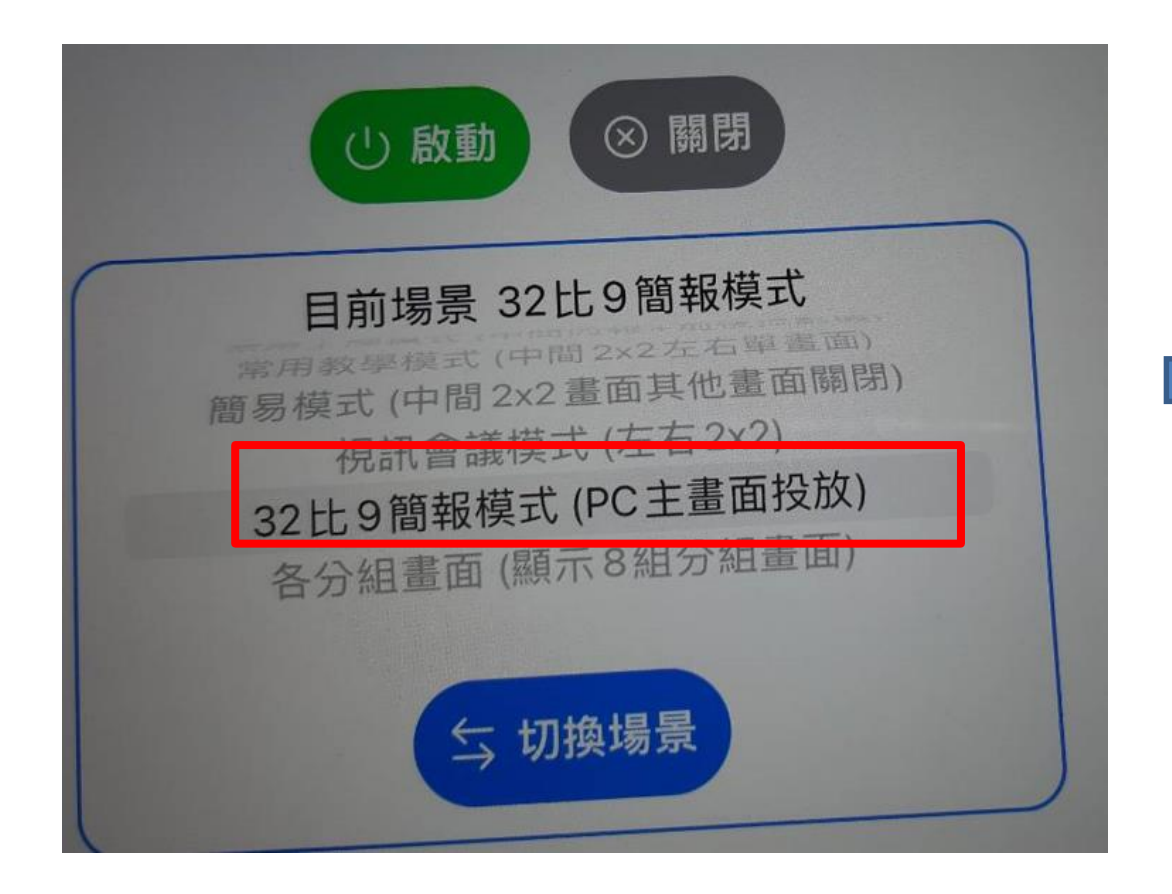

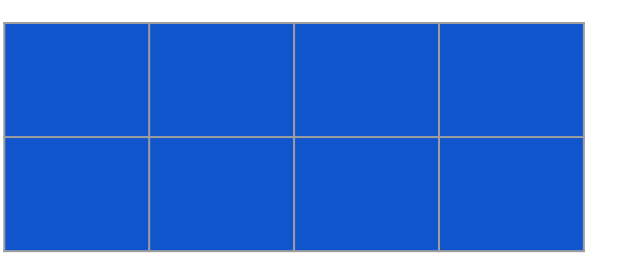

(4)32:9簡報模式(背板拍照) 拼接4x4只取中央段 並且配合32:9簡報格式應用,可以當背板 拍照,或是校務評鑑簡報。

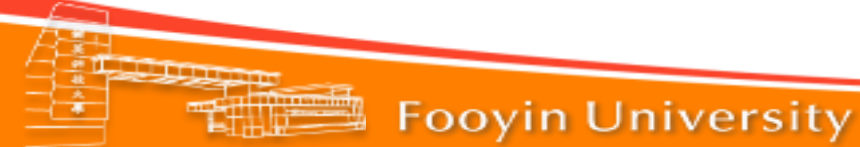

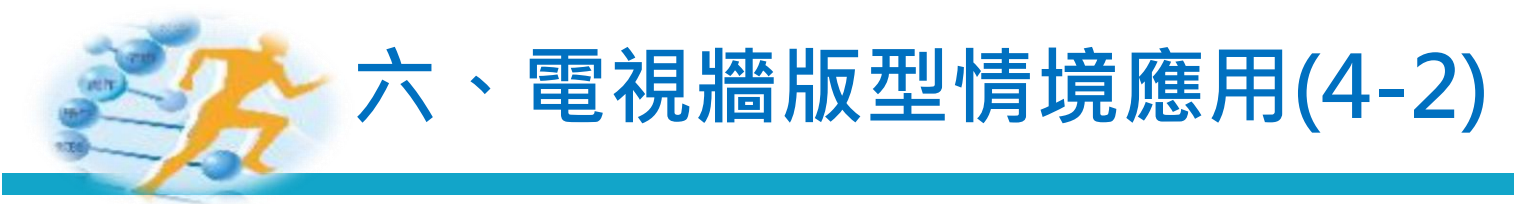

#### ■ (四)32:9簡報模式

| 前 前 英 科 技 大 學 健康 事 業 管 理 系 |  |  |  |  |  |  |
|----------------------------|--|--|--|--|--|--|
| 『並「肩」同行 銀(贏)未來』就業促進活動      |  |  |  |  |  |  |
|                            |  |  |  |  |  |  |

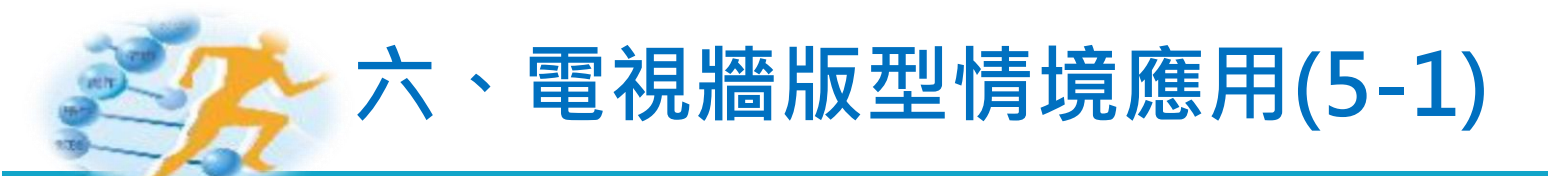

#### ■ (5)常用投影模式

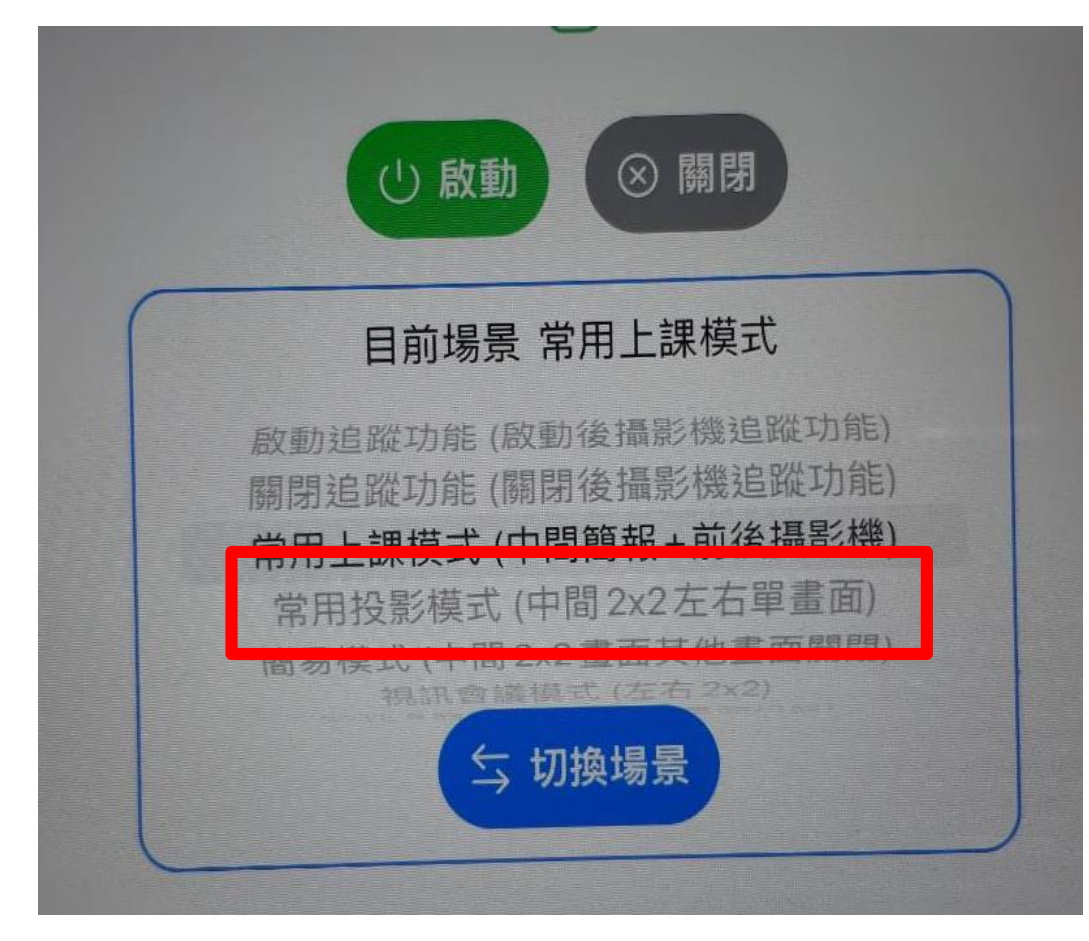

| 無 | 線 |  |
|---|---|--|
| 投 | 影 |  |

(5)常用投影模式 中央擺放無線投影畫面,可將前後鏡頭或錄 播等電腦畫面呈現在兩旁

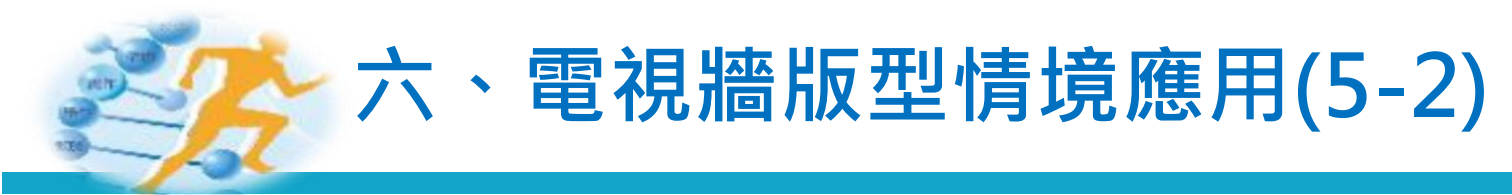

#### ■ (5)常用投影模式

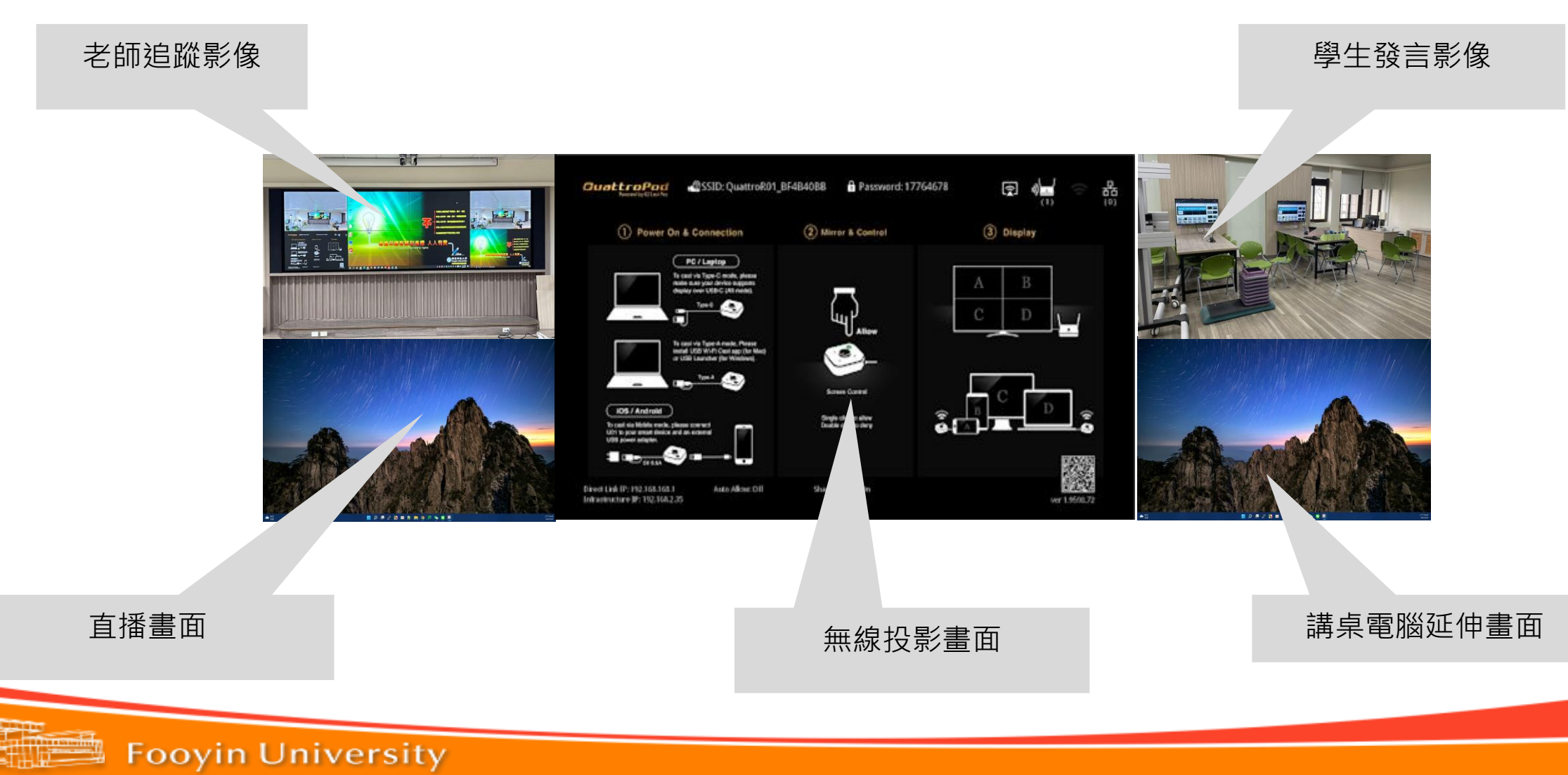

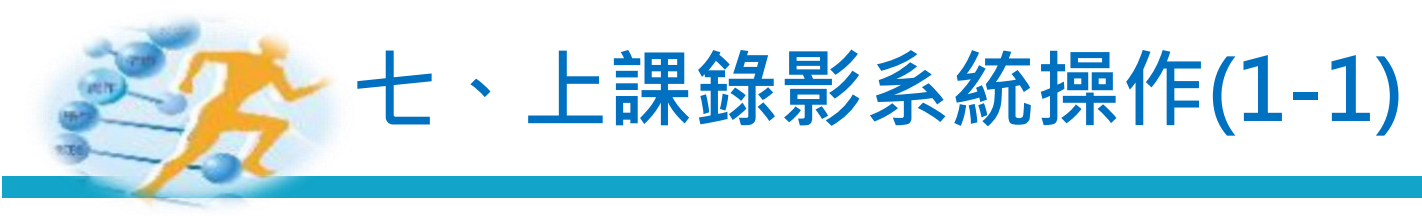

#### ■ 1.點選串流媒體處理器

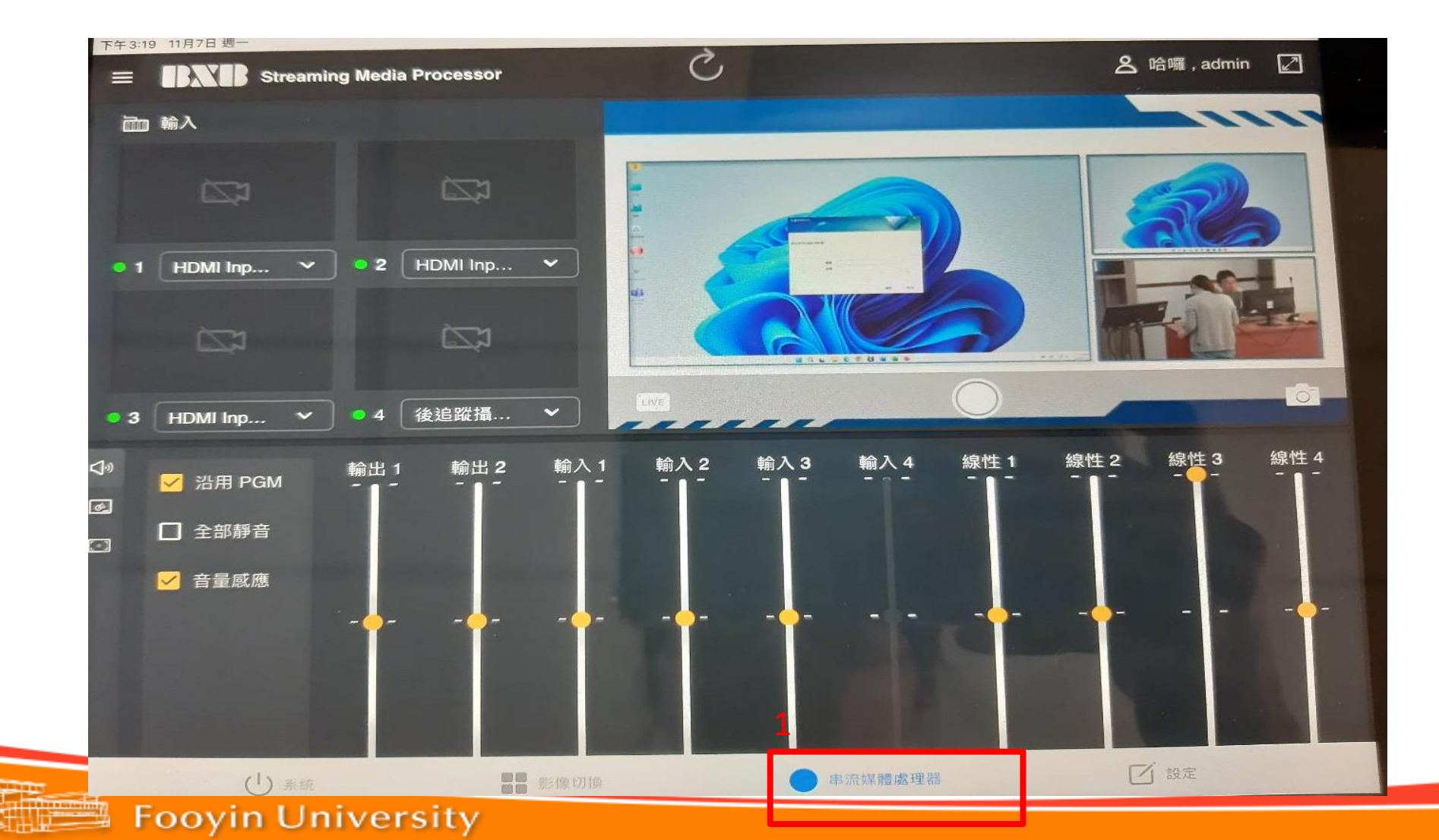

20

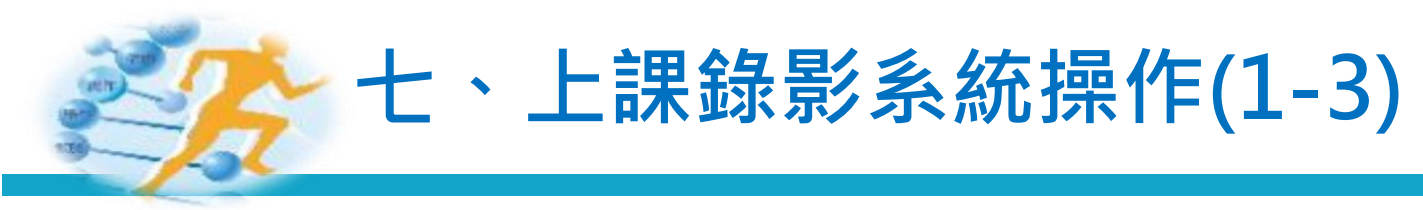

#### ■ 2.選擇輸出版型

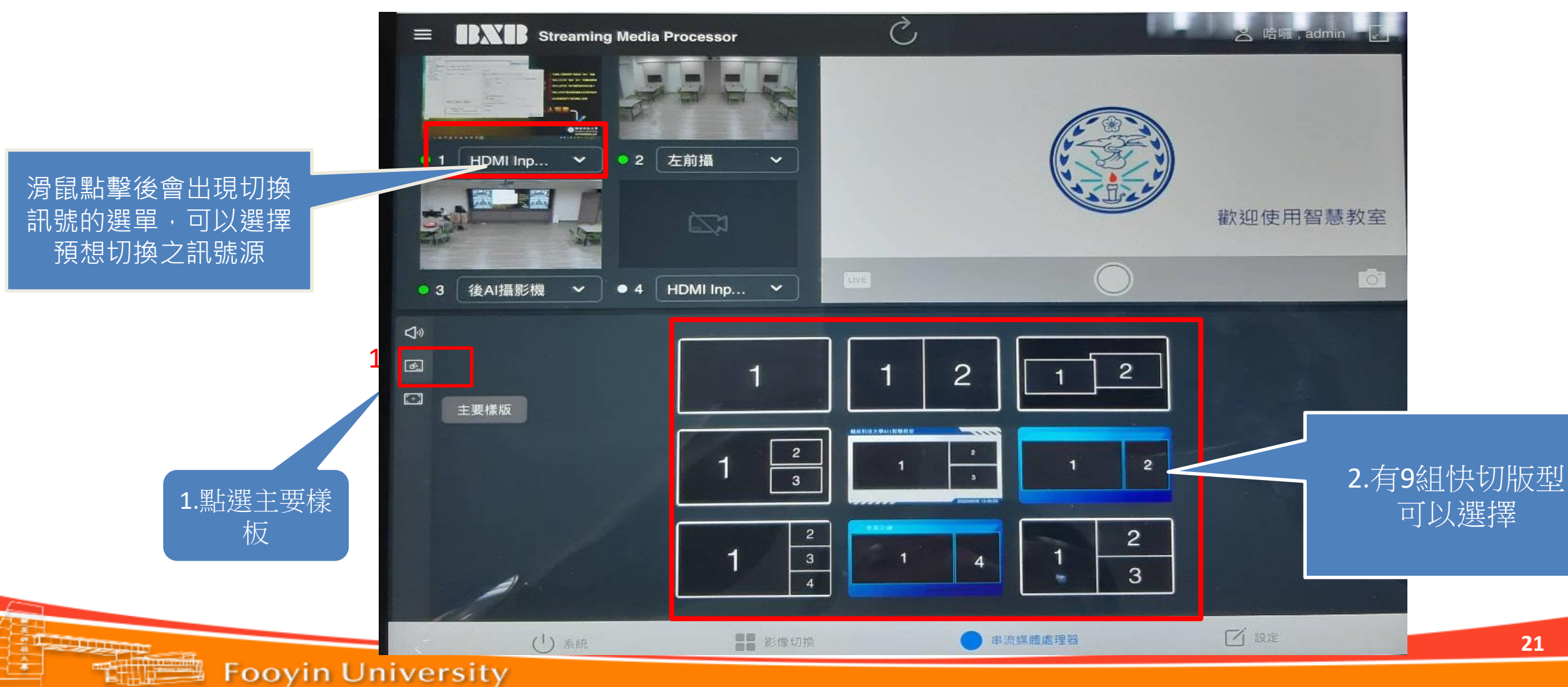

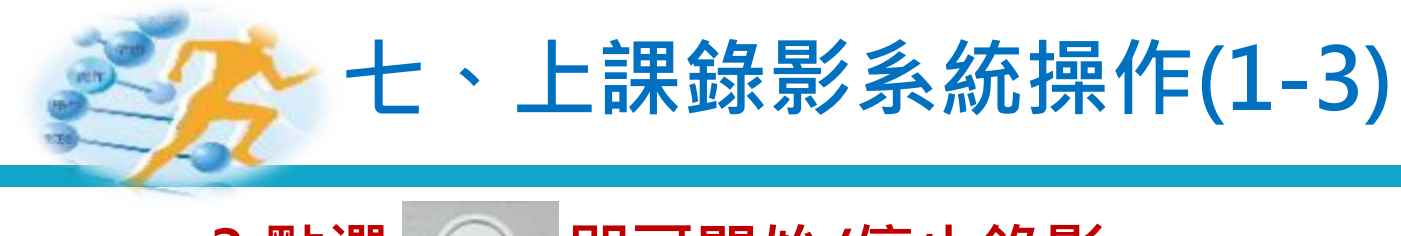

## ■ 3.點選 ○ 即可開始/停止錄影

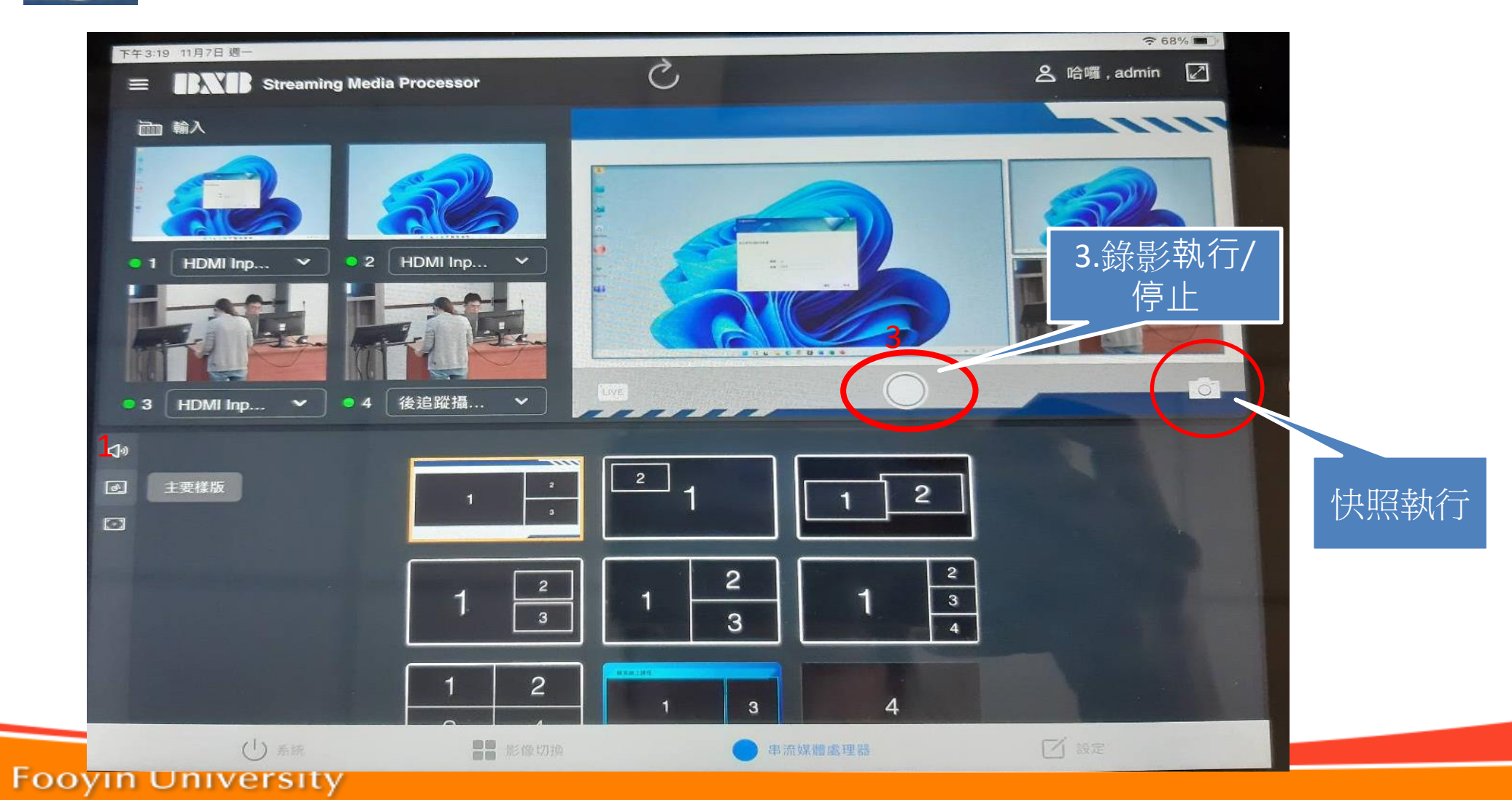

22

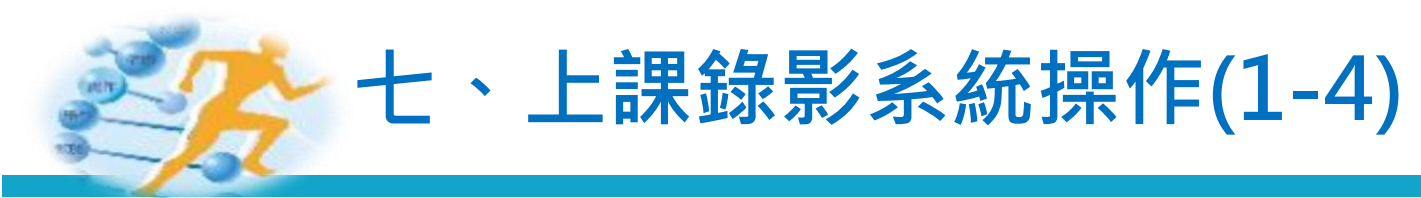

■ 4.下載錄影檔

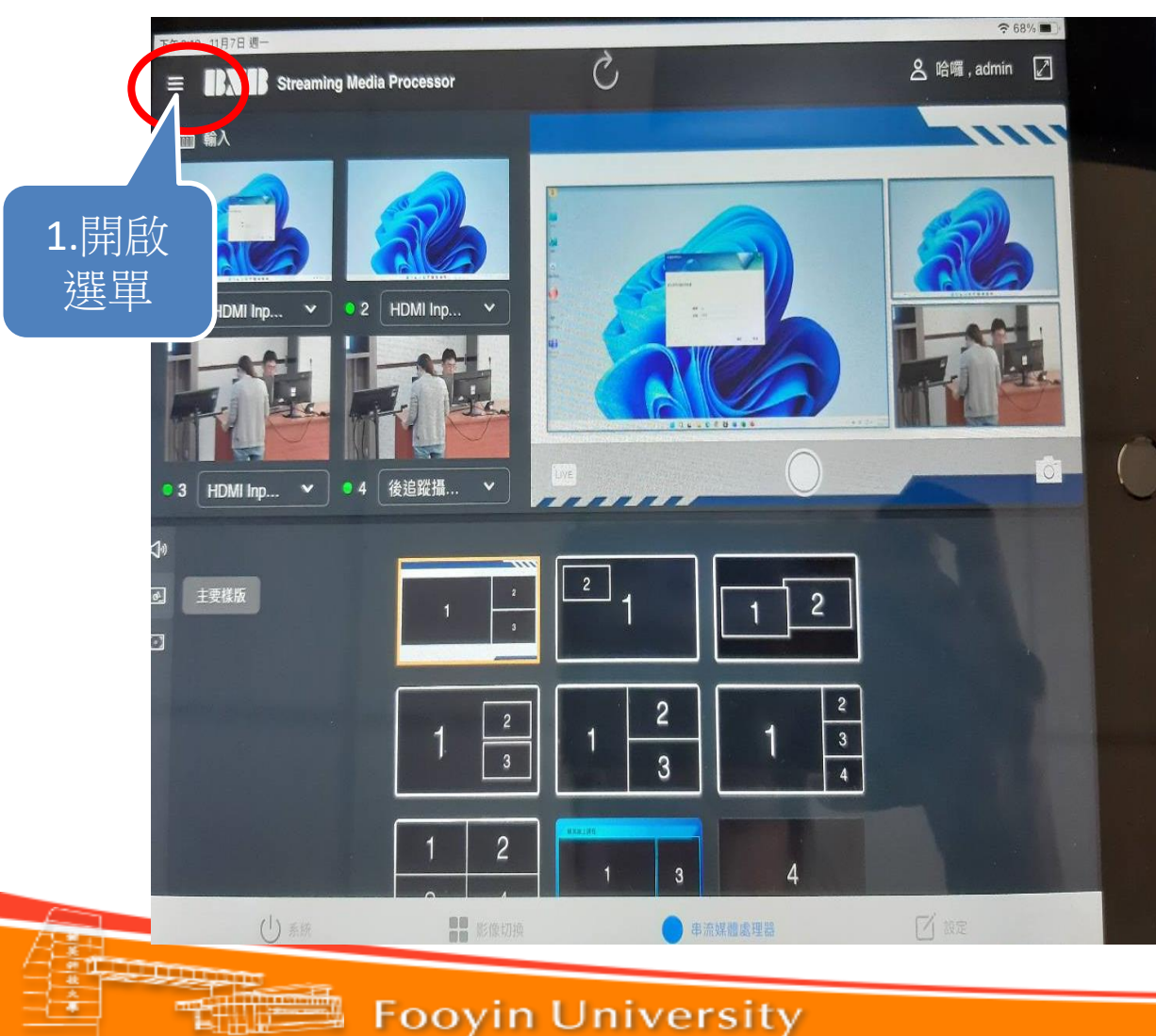

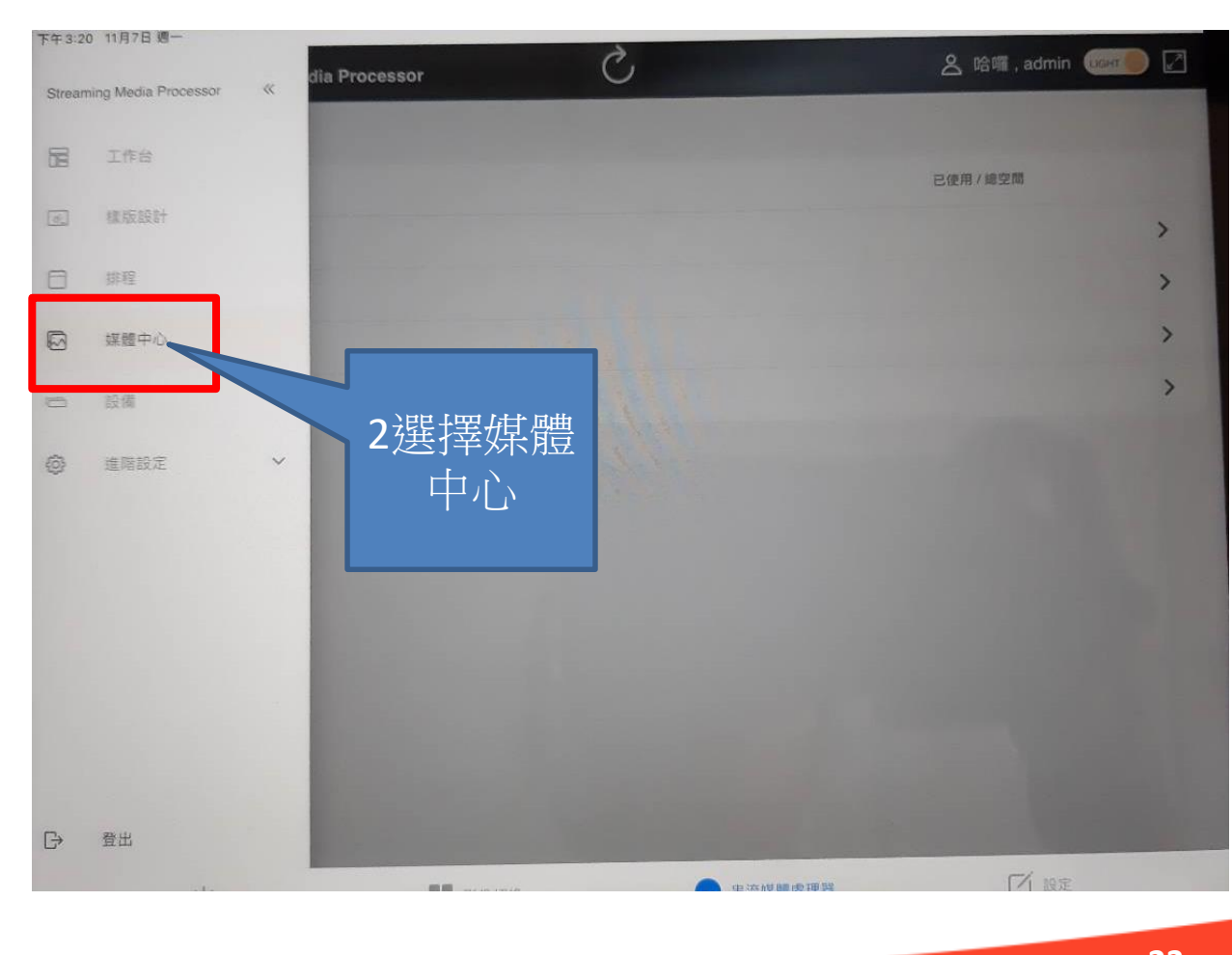

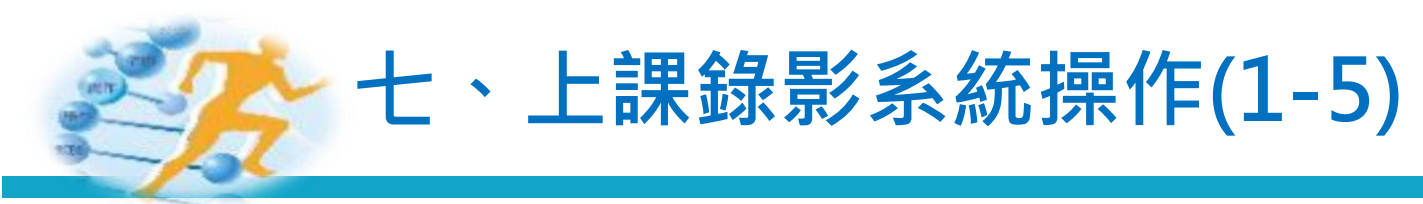

■ 4.下載錄影檔

|                                                                                                    | EXIB Streaming Media Processor | 各哈囉, admin 🗤 🖉 | 下午3:20 11月7日週一<br>= RNR Streaming Media Processor                                                                | 5               | 🙎 哈囉 , admin 🛄 |
|----------------------------------------------------------------------------------------------------|--------------------------------|----------------|----------------------------------------------------------------------------------------------------|-----------------|----------------|
|                                                                                                    | 媒體中心                           |                |                                                                                                    |                 | 444            |
| <ul> <li>□ ##</li> <li>1.選擇錄影/<br/>快照</li> <li>&gt;&gt;</li> <li>&gt;&gt;<td></td><td>已使用 / 總空間</td><td>← 媒體中心 媒體 / 錄影</td><td></td><td></td></li></ul> |                                | 已使用 / 總空間      | ← 媒體中心 媒體 / 錄影                                                                                                   |                 |                |
| <ul> <li>1.選擇錄影/<br/>快照</li> <li>***</li> <li>***</li> <li>*</li></ul>                                                                                                    | □ 錄影                           | >              | Q 搜尋                                                                                                    |                 |                |
| <ul> <li>● 按照</li> <li>● 示示</li> <li>● 示示</li> <li>● 示示</li> <li>● 示示</li> <li>● 示示</li> <li>● 正示</li> <li>● 正示</li> <li>● 正示</li> <li>● 正示</li> <li>● 正示</li> <li>● 正示</li> </ul>                                                                                                    | □ ໝ 1.選擇錄影/                    | >              |                                                                                                    | - FI YYYY-MM-DD | С нн:мм с      |
| → → → → → → → → → → → → → → → → → → →                                                                                                    | - 快照                           | >              |                                                                                                    |                 | 筋選             |
| ● 2 2 2 2 11 0 2 15 3 5 3 3 2 2 2 2 11 0 2 15 3 5 3 3 3 2 2 2 2 11 0 2 15 3 5 3 3 3 2 2 2 2 11 0 2 15 3 5 3 3 3 2 2 2 2 11 0 2 15 3 5 3 3 3 2 2 2 2 11 0 2 15 3 5 3 3 3 2 2 2 2 11 0 2 15 3 5 3 3 3 2 2 2 2 11 0 2 15 3 5 3 3 3 2 2 2 2 11 0 2 15 3 5 3 3 3 2 2 2 2 11 0 2 15 3 5 3 3 3 2 2 2 2 11 0 2 15 3 5 3 3 3 2 2 2 2 11 0 2 15 3 5 3 3 3 2 2 2 2 11 0 2 15 3 5 3 3 3 2 2 2 2 11 0 2 15 3 5 3 3 3 2 2 2 2 11 0 2 15 3 5 3 3 3 2 2 2 11 0 2 15 3 5 3 3 3 2 2 2 11 0 2 15 3 5 3 3 3 2 2 2 11 0 2 15 3 5 3 3 3 2 2 2 11 0 2 15 3 5 3 3 2 2 2 11 0 2 15 3 5 3 3 2 2 2 11 0 2 15 3 5 3 3 2 2 2 11 0 2 15 3 5 3 3 2 2 2 11 0 2 15 3 5 3 3 2 2 2 11 0 2 15 3 5 3 3 2 2 2 11 0 2 15 3 5 3 3 2 2 2 11 0 2 15 3 5 3 3 2 2 2 11 0 2 15 3 5 3 3 2 2 2 11 0 2 15 3 5 3 3 2 2 2 11 0 2 15 3 5 3 3 2 2 2 11 0 2 15 3 5 3 3 2 2 2 11 0 2 15 3 5 3 3 2 2 2 11 0 2 15 3 5 3 3 2 2 11 0 2 15 3 5 3 3 2 2 11 0 2 15 3 5 3 3 2 2 11 0 2 15 3 5 3 3 2 2 11 0 2 15 3 5 3 3 2 2 11 0 2 15 3 5 3 3 2 2 11 0 2 15 3 5 3 3 2 2 11 0 2 15 3 5 3 3 2 2 11 0 2 15 3 5 3 2 2 11 0 2 1 1 0 2 15 3 5 3 2 2 11 0 2 15 3 5 3 2 2 11 0 2 15 3 5 3 2 2 11 0 2 15 3 5 3 2 2 11 0 2 15 3 5 3 2 2 11 0 2 15 3 5 3 2 2 11 0 2 15 3 5 3 2 2 11 0 2 15 3 5 3 2 2 11 0 2 15 3 5 2 11 0 2 15 3 5 2 11 0 2 15 3 1 10 1 0 2 15 3 1 10 1 0 1 10 1 10 1 10 1 10 1 10                                                                                                    |                                | >              |                                                                                                    |                 |                |
| ① 2 2 2 2 11 2 15 35 33<br>2 2 2 2 11 2 15 35 33<br>2 2 2 2 11 2 15 35 33<br>2 2 2 2 11 2 15 35 33<br>2 2 2 2 11 2 15 35 33<br>2 2 2 2 11 2 15 35 33<br>2 2 2 2 11 2 15 35 33<br>2 2 2 2 11 2 15 35 33<br>2 2 2 2 11 2 15 35 33<br>2 2 2 11 2 15 35 33<br>2 2 2 11 2 15 35 33<br>2 2 2 11 2 15 35 33<br>2 2 2 11 2 15 35 33<br>2 2 2 11 2 15 35 33<br>2 2 2 11 2 15 35 33<br>2 2 2 11 2 15 35 33<br>2 2 2 11 2 15 35 33<br>2 2 2 2 11 2 15 35 33<br>2 2 2 2 2 2 2 2 2 2 2 2 2 2 2 2 2 2 2                                                                                                     |                                |                | (二) 名稱                                                                                                    | 檔案大小修改時間↓       | 備份狀態           |
| <ul> <li>○ AS</li> <li>● MAXMARENT</li> <li>● MAXMARENT</li> <li>○ AS</li> </ul>                                                                                                    |                                |                | 20221102                                                                                                    | 2022-11-02 15:3 | 35:38          |
| <ul> <li>① 系系</li> <li>● #前端電磁等器</li> <li>○ ##</li> </ul>                                                                                                    |                                |                |                                                                                                    |                 |                |
| <ul> <li>① 系统</li> <li>● 単流線電磁理器</li> <li>② SZ</li> </ul>                                                                                                    |                                |                |                                                                                                    |                 |                |
|                                                                                                    |                                |                | 2 躍擇绕                                                                                                    | 影告              |                |
|                                                                                                    |                                |                |                                                                                                    |                 |                |
|                                                                                                    |                                |                |                                                                                                    | +火              |                |
|                                                                                                    |                                |                |                                                                                                    |                 |                |
|                                                                                                    |                                |                |                                                                                                    |                 |                |
|                                                                                                    | U 系統 📑 影像切頭 🔵 串流線              | ■處理器 □ 設定      | the start of the start of the start of the                                                                       |                 |                |
|                                                                                                    |                                |                | and the second second second second second second second second second second second second second second second |                 |                |

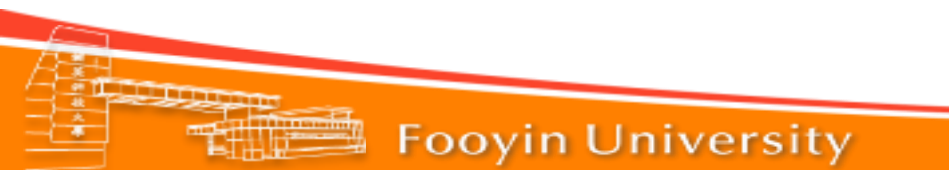

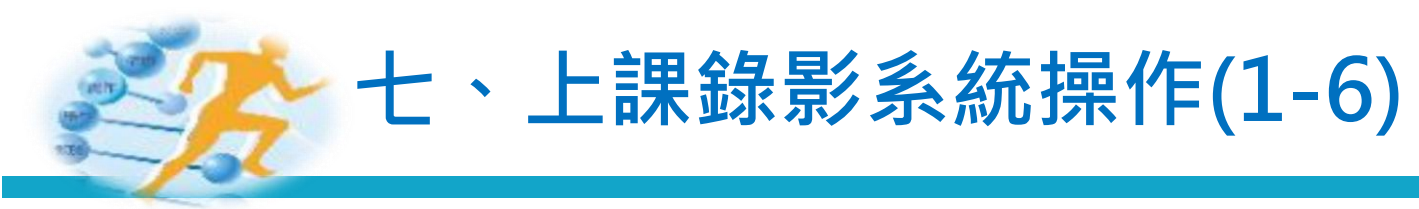

#### ■ 4.下載錄影檔

| ← 媒體中心 媒體 / 錄影                                 | _       |                          | 儲存               |                                       |
|------------------------------------------------|---------|--------------------------|------------------|---------------------------------------|
| Q 搜尋                                           | НН:ММ   | - 🗎 YYYY-MM-DD           | НН:ММ            |                                       |
| <ul> <li>▲ 名稱 </li> <li>▲ 20221102 </li> </ul> |         | 檔案大小 修改時間↓<br>2022-11-02 | 備份狀態<br>15:35:38 | ····································· |
|                                                |         |                          |                  | 可選擇<br>本機(電腦主機)再使<br>用隨身碟存去或儲存        |
| 1.勾選                                           |         |                          |                  | 至雲端硬碟。                                |
|                                                |         |                          |                  |                                       |
| (1) 系統                                         | ■■ 影像切換 | ● 串流媒體處理器                | 1 設定             |                                       |

# //、書寫軟體 JBoard Lite(1-1)

#### ■ 在觸控螢幕點選 JBoard Lite

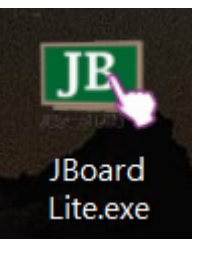

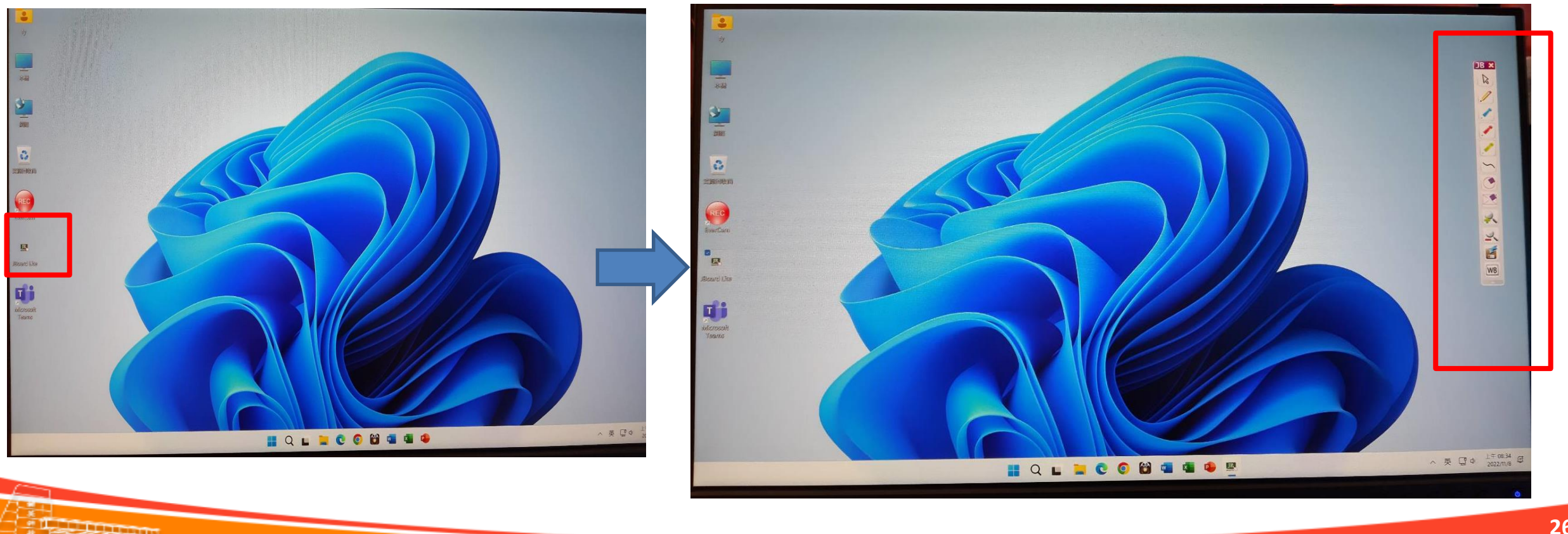

# 

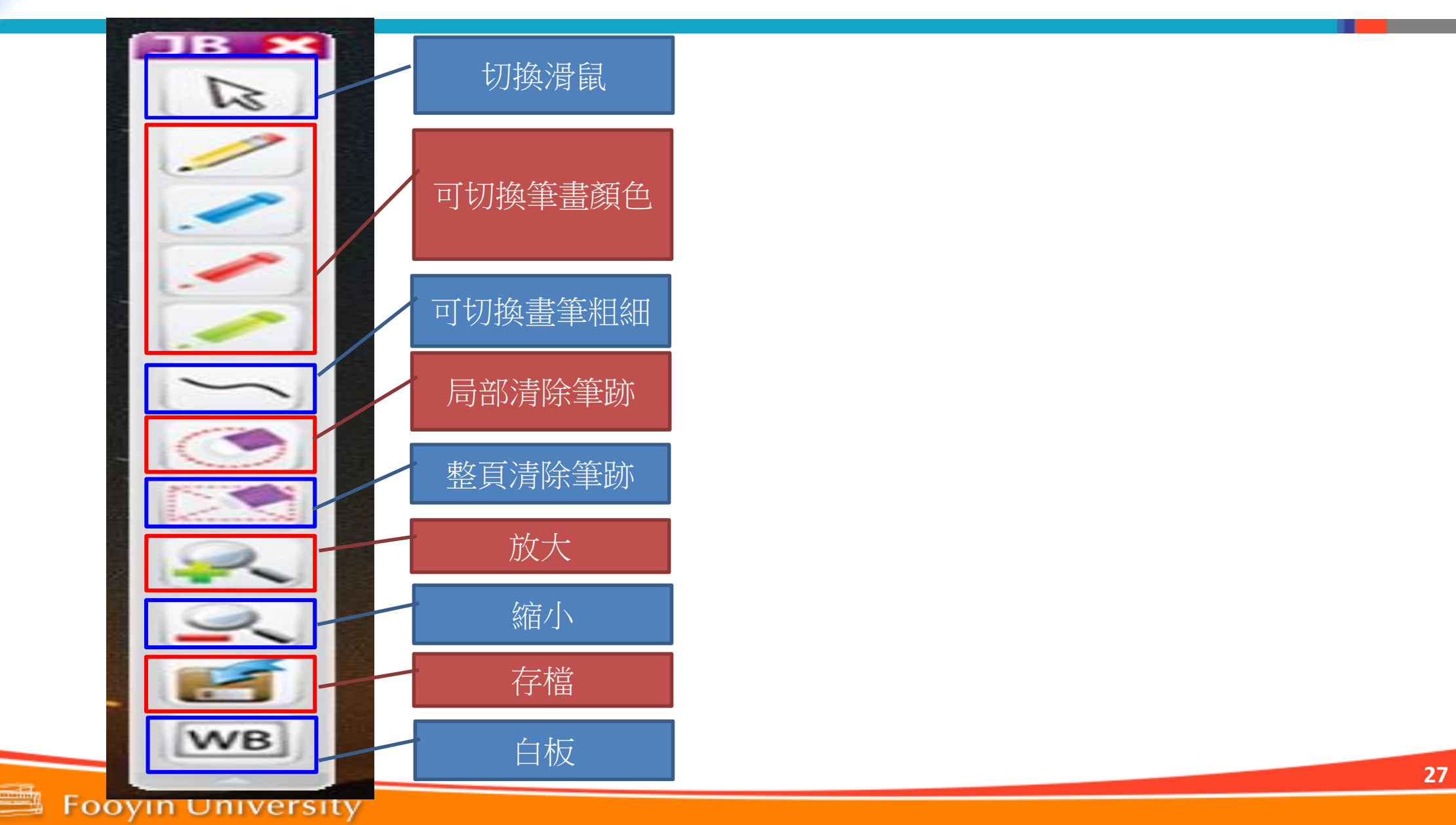

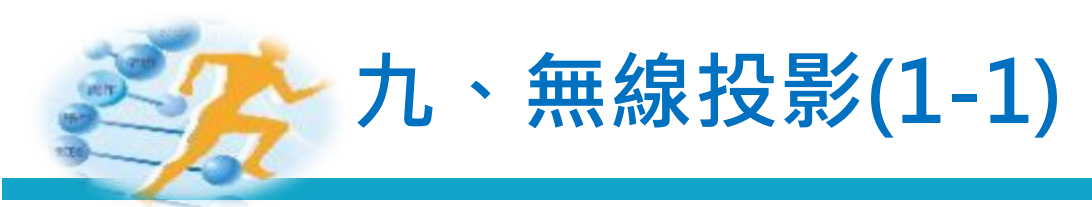

#### ■ (一)使用 ipad投影(1)

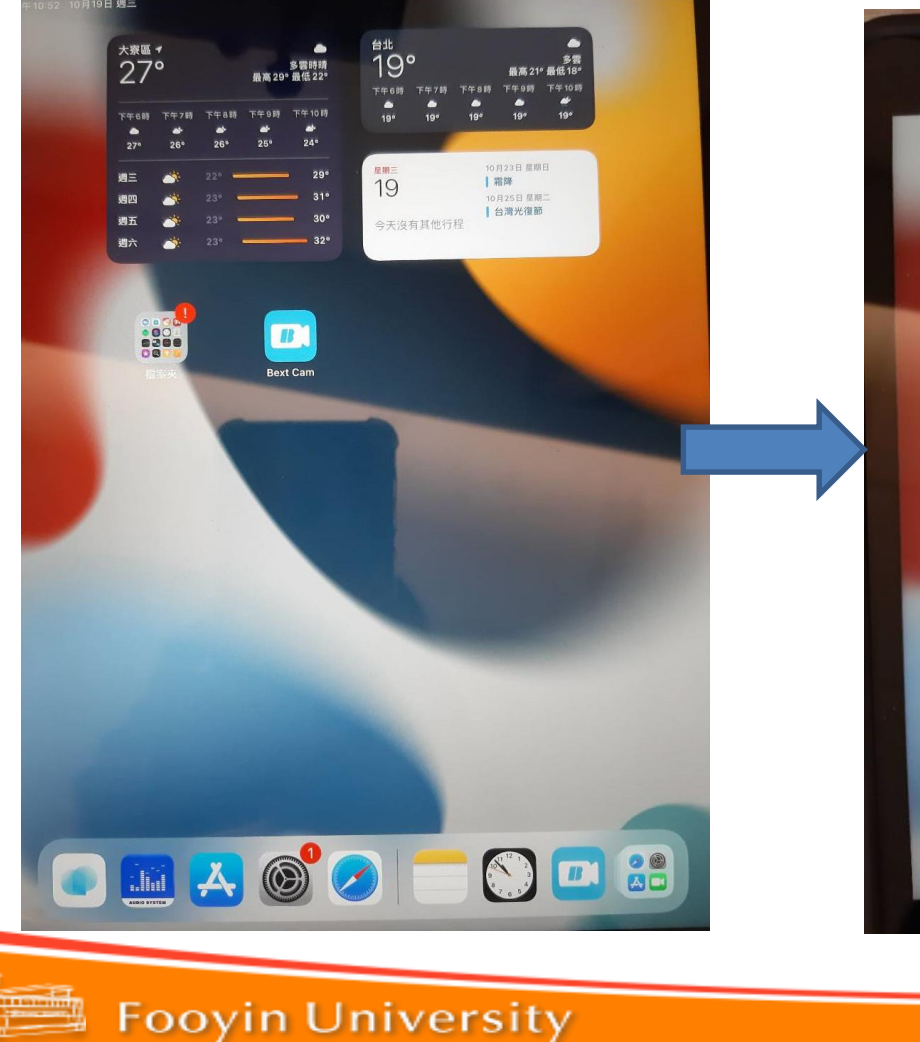

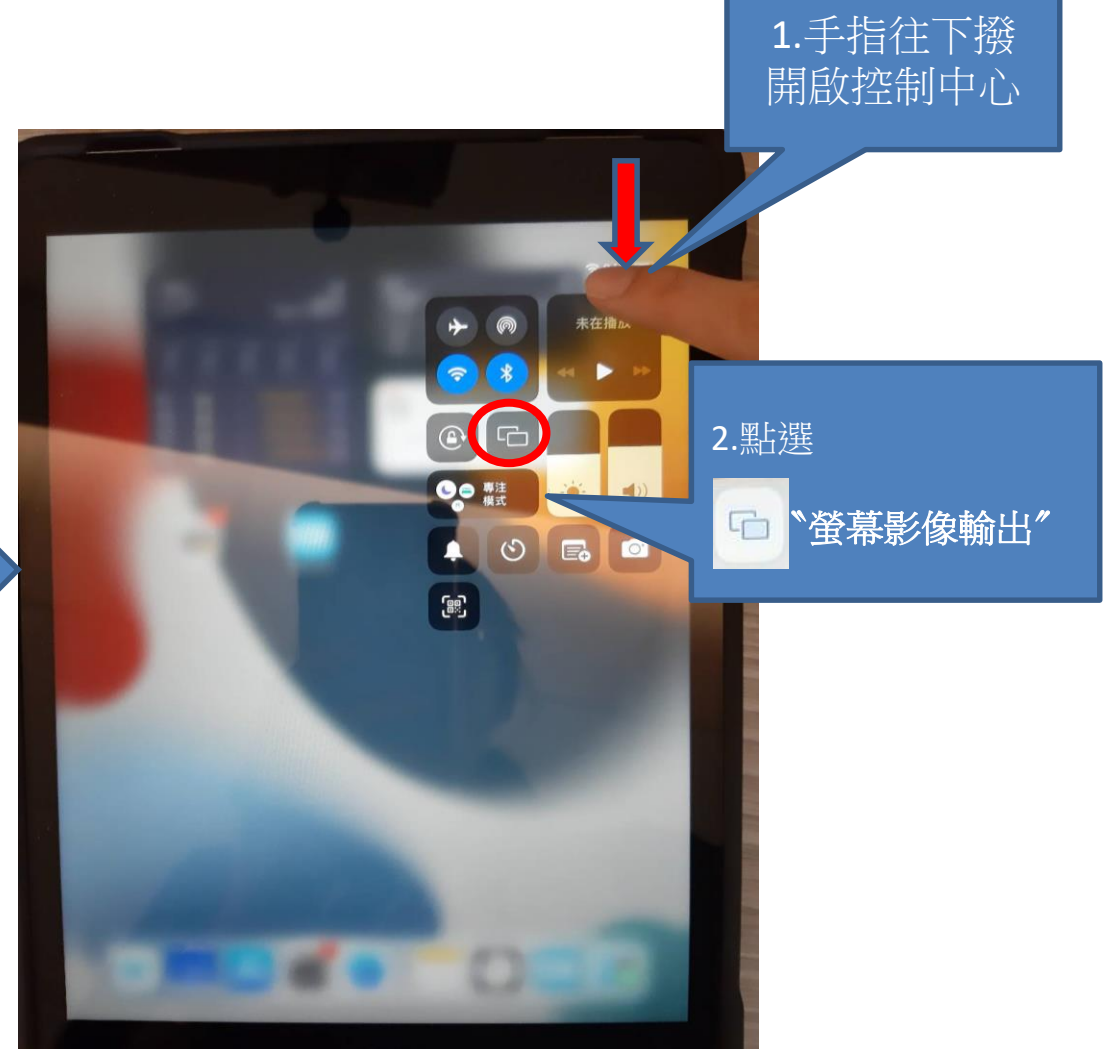

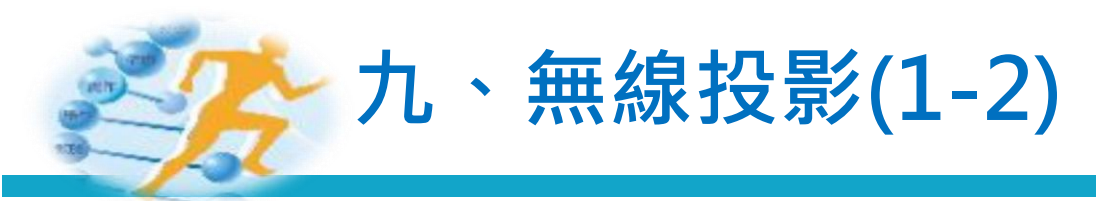

#### ■ (一)使用 ipad投影(2)

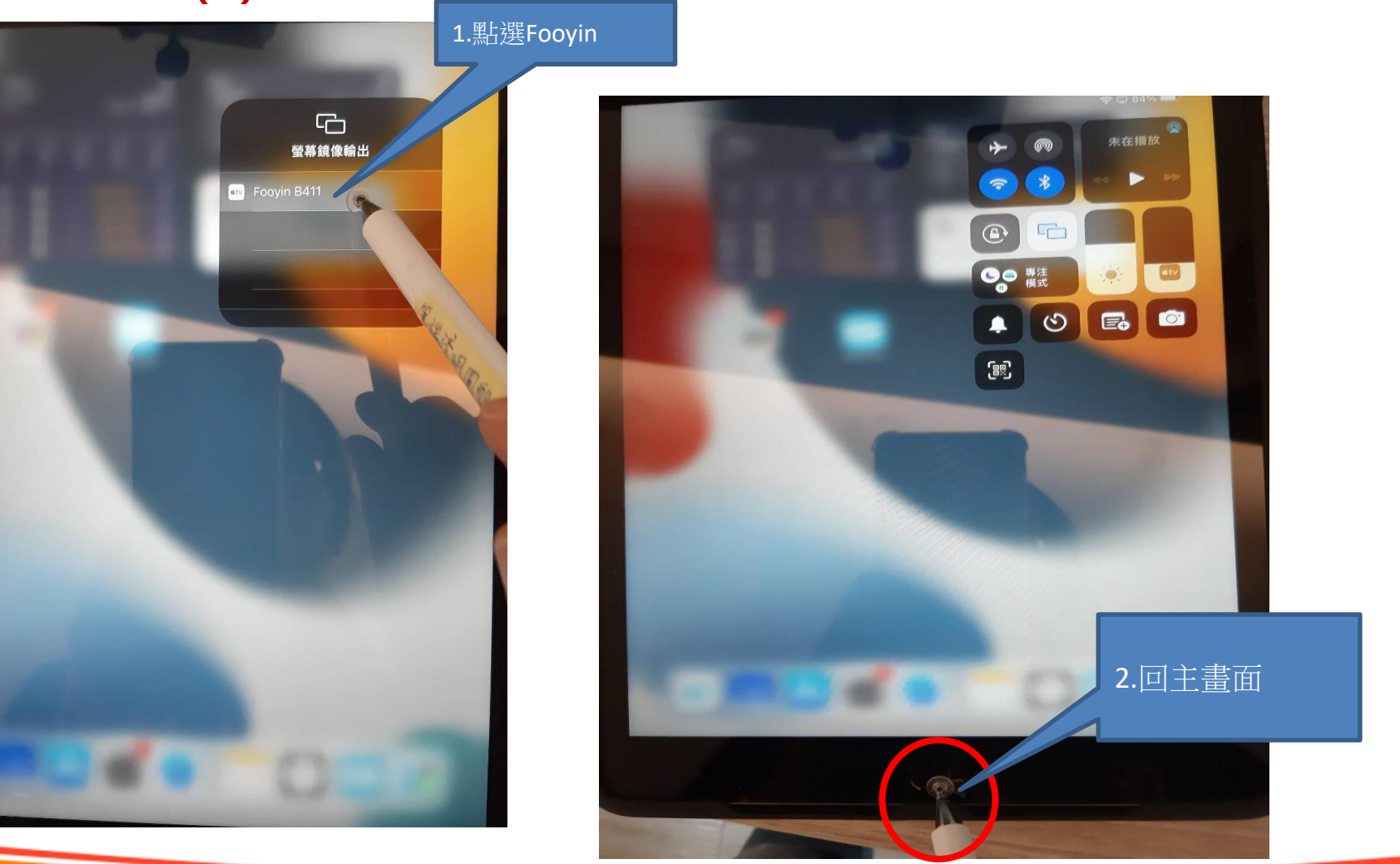

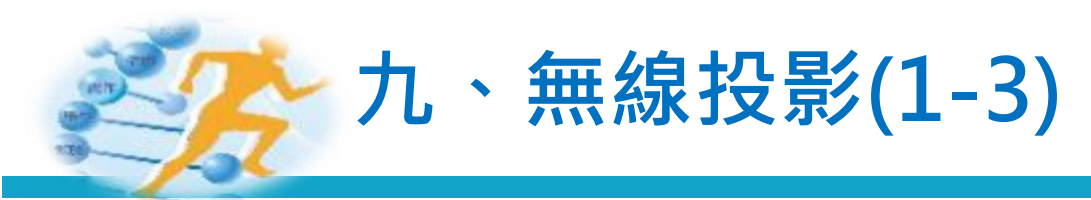

# ■ (一)使用 ipad投影(3) 選擇常用投影模式

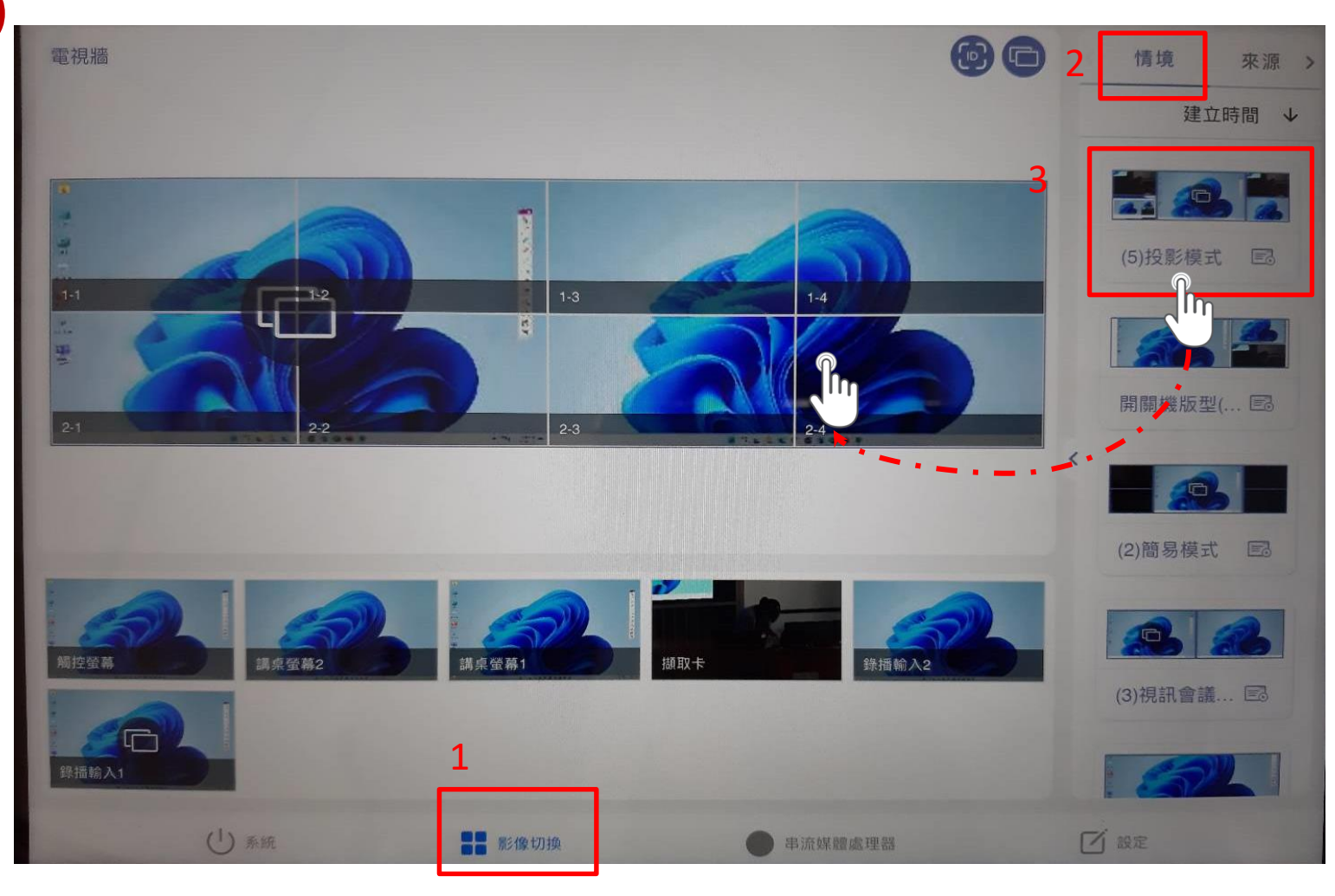

Foo

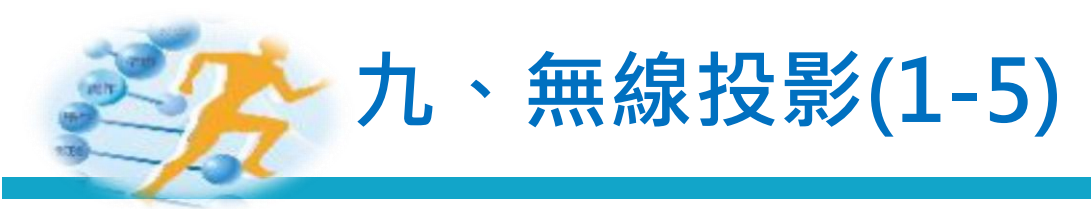

#### ■ (一)使用 ipad投影(5)

![](_page_30_Picture_2.jpeg)

![](_page_30_Picture_3.jpeg)

![](_page_31_Picture_0.jpeg)

# ■ (一)使用 ipad投影(5) 使用ipad照射物體

![](_page_31_Picture_2.jpeg)

![](_page_31_Picture_3.jpeg)

![](_page_31_Picture_4.jpeg)

![](_page_32_Picture_0.jpeg)

### ■ (一)使用 ipad投影(5)

![](_page_32_Picture_2.jpeg)

![](_page_32_Picture_3.jpeg)

![](_page_33_Picture_0.jpeg)

■ (二)使用手機投影

## ▶ 1.ios系統

(1)手機開啟WiFi連接 SSID: QuattroR01\_BF4D5420密碼: 85500287 或BXB-5G,輸入密碼: bxb9703838。

(2)開啟控制中心·點選 🔚 螢幕輸出即可投影。(可用內建AirPlay進行投影)

![](_page_33_Figure_5.jpeg)

![](_page_33_Figure_6.jpeg)

![](_page_34_Picture_0.jpeg)

■ (二)使用手機投影

### ≻ 2. Android系統

(1)手機開啟WiFi連接 SSID: QuattroR01\_BF4D5420密碼: 85500287

或BXB-5G,輸入密碼:bxb9703838。 (2)至play商店下載 "QuattroPod″APP。 (3)啟動APP,找尋RX SSID進行連線。

![](_page_34_Picture_5.jpeg)

QuattroPod Winner Wave Co.,Ltd. • 商業

(4)按下投影鍵即可投影,若要停止投影,再按一次投影鍵即可。

![](_page_34_Picture_8.jpeg)

![](_page_35_Picture_0.jpeg)

■ 系統關機

![](_page_35_Figure_2.jpeg)

![](_page_36_Picture_0.jpeg)

- 可以在1號按鈕快速點兩下(參考下圖),即可切換顯示方式,如模擬紅外線的高亮模式、放大鏡與聚焦模式。
- ➢ 在PPT簡報中按下第2與第3號按鍵,可操控PPT上一頁與下一頁的功能。

![](_page_36_Picture_3.jpeg)

## 直覺的投影片移動瀏覽操作

透過 Spotlight 的直覺式三鍵介面,您可以立即熟練操作並專注於簡報操作。

指標

高亮顯示1、放大鏡1、圓形1和控制螢幕游標。

下一個

向前瀏覽, 以及控制開始簡報等自訂功能1。

#### 返回

向後瀏覽,以及控制手勢音量調整等自訂功能1。

1透過羅技簡報應用程式啟用。

![](_page_37_Picture_0.jpeg)

- 後攝影機追蹤功能不動了
- > 後追蹤攝影機在追蹤啟動時,藍色的狀態燈會呈現閃爍的狀態。
- 追蹤模式啟動時若是沒有關閉追蹤模式,是會持續追蹤,除非攝影機範圍內,都沒有人像可以追蹤,攝影機則會回到初始位置。
- 若是自動追蹤攝影機是追丟講者,可以關閉追蹤模式,再重新打開追蹤,並請老師正面朝向追蹤攝影機即可。
- ➤ 在IPAD第一個頁面-系統,選擇"啟動追蹤功能"。(如下圖)

![](_page_37_Picture_6.jpeg)